## Fuld installations manual

## emaldo

Emaldo® Systems

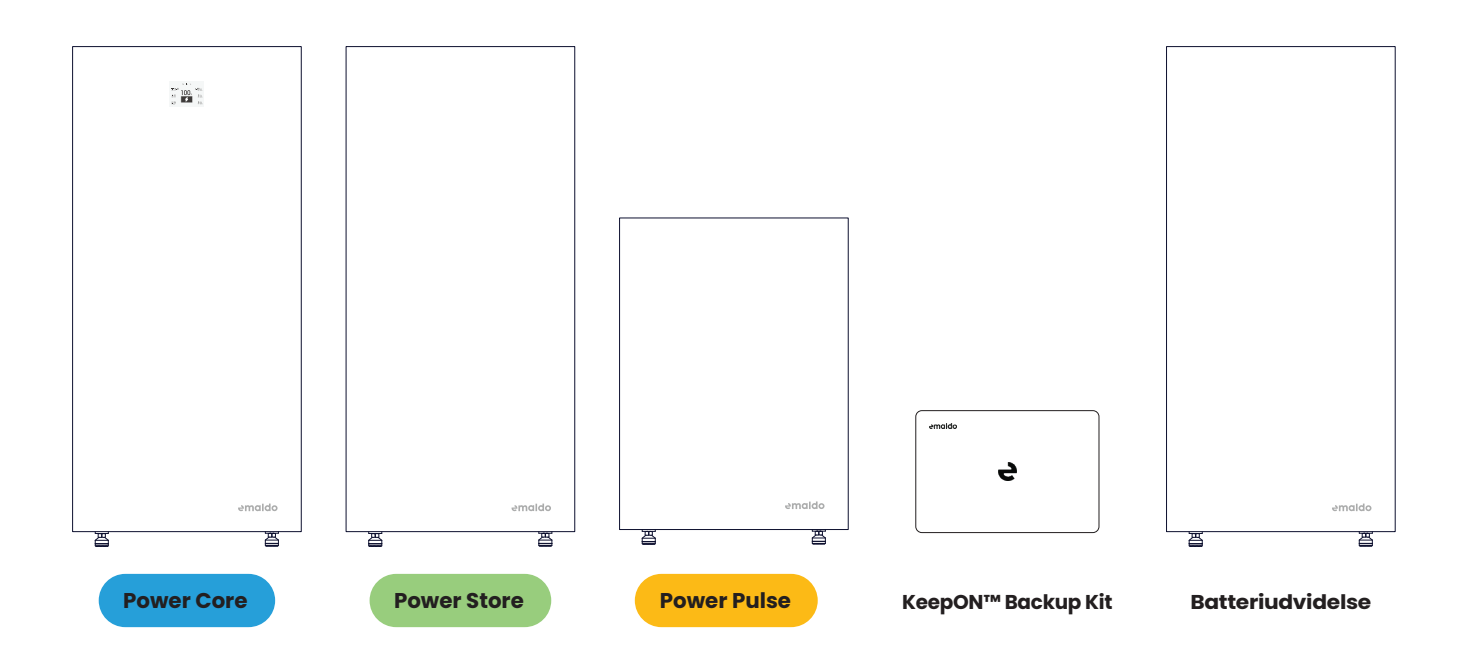

## Support

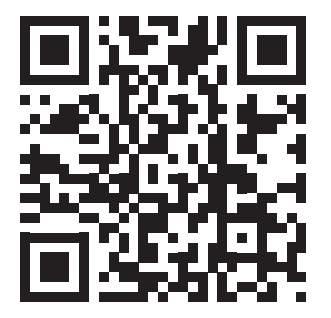

For den nyeste og mest effektive installationsoplevelse, scan venligst QR-koden ovenfor. Denne trykte vejledning kan være forældet, hvis produktet har været opbevaret i længere tid.

### Index

| Sikkerhed                             | 4   | CT-meter specifikationer                 |  |
|---------------------------------------|-----|------------------------------------------|--|
| Advarselsmærkater                     | 4   | Samling af net-stikket                   |  |
| Ansvarsfraskrivelse                   | 5   | Forbindelse af solceller                 |  |
| Generel sikkerhed                     | 5   | KeepON™ 24/7 Backup installation         |  |
| Personsikkerhed                       | 5   | KeepON™ - Inkluderet                     |  |
| Produktsikkerhed                      | 6   | Installation af backup boksen            |  |
| Nødberedskab                          | 7   | Elektrisk forbindelse                    |  |
| Power Core - Oversigt                 | 8   | Sådan virker Emaldo® KeepON™ Backup      |  |
| Power Core - Inkluderet               | 9   | Enheder anbefalet til backup             |  |
| Power Store - Oversigt                | 10  | Enheder, der ikke anbefales til backup   |  |
| Power Store – Inkluderet              | 11  | Eksempel på AC-backup belastning         |  |
| Power Pulse - Oversigt                | 12  | Eksempel på en høj-effekt AC-belastning  |  |
| Power Pulse - Inkluderet              | 13  | Valgfri batteriudvidelse                 |  |
| Power Core - Applikationsdiagram      | 14  | Batteriudvidelses forbindelsesdiagram    |  |
| Power Store - Applikationsdiagram     | 16  | Tænd for systemet                        |  |
| Power Pulse - Applikationsdiagram     | 18  | Sådan læses displayet                    |  |
| Nødvendige værktøjer                  | 19  | Fejlfinding                              |  |
| Før installationen                    | 20  | Genstart systemet                        |  |
| Undgå                                 | 20  | Fabriksnulstil IoT                       |  |
| Vær særlig opmærksom på               | 20  | Genstart IoT                             |  |
| Ved udendørs installation             | 20  | Systemkoder                              |  |
| Tjek de leverede dele                 | 21  | Vedligeholdelse                          |  |
| Installation af kabinettet            | 21  | Sørg for at systemer er slukket helt ned |  |
| Installation af inverter og batterier | 24  | Certifikater og standarder               |  |
| Power Core - Elektrisk forbindelse    | 25  | Data                                     |  |
| Power Store - Elektrisk forbindelse   | 26  |                                          |  |
| Power Pulse - Elektrisk forbindelse   | 27  |                                          |  |
| Installation af smartmeter            | 28  |                                          |  |
| Installation af direkte smartmeter    | 29  |                                          |  |
|                                       | ~~~ |                                          |  |

## Sikkerhed

Denne vejledning er udelukkende beregnet til personer med en professionel baggrund, der har en grundig forståelse af lokale regler, standarder og elektriske systemer. Det er afgørende, at brugerne har modtaget formel faglig uddannelse og er godt bekendt med den relevante viden om dette produkt.

Emaldo®-produkterne er omhyggeligt udviklet i overensstemmelse med strenge sikkerhedsregler og har gennemgået omfattende testning. Det er afgørende at overholde de gældende sikkerhedsregler på installationsstedet under installation, drift og vedligeholdelse. Enhver afvigelse fra korrekte driftsprocedurer kan medføre risiko for elektrisk stød, hvilket potentielt kan føre til beskadigelse af udstyr og materielle tab.

#### Advarselsmærkater

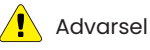

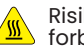

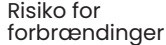

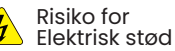

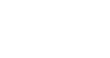

Må ikke bortskaffes i X skraldespanden

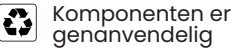

11 Denne side op

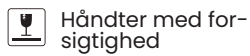

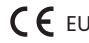

**( E**U-overensstemmelse

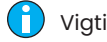

Vigtigt

#### $\bigcirc$

#### Ansvarsfraskrivelse

Læs omhyggeligt alle sikkerhedsinstruktioner, før arbejdet påbegyndes, og følg nøje reglerne og retningslinjerne ved arbejde på eller med Emaldo®-produkter. Emaldo® kan ikke holdes ansvarlig for eventuelle konsekvenser som følge af overtrædelse af følgende instruktioner:

- Forkert transport, opbevaring, installation eller brug.
- Ikke-professionel installation.
- · Manglende overholdelse af driftsinstruktioner og sikkerhedsforanstaltninger, som beskrevet i dette dokument.
- · Uautoriserede ændringer eller fjernelse af softwarepakken.
- · Drift i ekstreme miljøer, som ikke er tilladt i dette dokument.
- Reparation, adskillelse eller ændring af Emaldo®-produkter uden tilladelse.
- Skader forårsaget af force majeure, såsom, men ikke begrænset til, lynnedslag, jordskælv, brand og storme.
- Udløbet garanti.

#### Generel sikkerhed

- Dette produkt er ikke egnet til livsopretholdende udstyr eller medicinsk udstyr.
- Brug kun komponenter eller tilbehør, der enten er produceret af Emaldo® eller anbefalet af vores autoriserede partnere.
- Forsøg ikke at installere udstyret, hvis der er synlige skader.

#### Personsikkerhed

- Tunge løft er påkrævet. Sørg for, at mere end én person er til stede under løfteprocessen, eller brug passende løfteudstyr.
- Brug sikkerhedsudstyr såsom sikkerhedsbriller, beskyttelsesanordninger, sikkerhedsstøvler med ståltå og hjelme.
- Overhold standard sikkerhedsforanstaltninger, herunder fjernelse af smykker, brug af isoleringsværktøj og iført ikkeledende tøj.
- Sørg for, at børn, kæledyr og andre dyr holdes på sikker afstand fra energilagringssystemet, solcelleanlægget og strømnetmodulerne.
- Brug af udstyret på en måde, der ikke er angivet af producenten, kan kompromittere den beskyttelse, som udstyret yder.

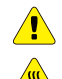

#### Produktsikkerhed

- Brug HVDC-afbrydere i henhold til reglerne. Sluk energilagringssystemet 5 minutter før installation for sikkerhed.
- Frakobl alle strømkilder før vedligeholdelse. Undgå at åbne det øverste højre rum og trække i AC/DC-kabler under systemdrift.
- Kabinet bliver varmt under drift; undlad at åbne eller røre ved interne dele. Giv tilstrækkelig afkølingstid, før der udføres vedligeholdelse på systemet.

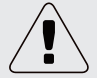

- Undgå at installere eller bruge systemet i våde eller fugtige miljøer eller områder med ætsende gasser eller væsker.
- Undgå at opbevare brandfarlige og eksplosive genstande eller udstyr i samme rum.
- Sørg for, at AC-kablet, DC-kablet og jordkablets dimensioner overholder lokale specifikationer.
- Overhold nøje afstandskrav. Hold ventilationsåbninger åbne og sørg for god luftcirkulation omkring udstyret.
- Undlad at adskille eller ændre Emaldo®-inverteren, Emaldo® Power Boxes eller andre systemkomponenter.
- Sørg for, at det foreslåede solcelleanlægs udgangsspænding er under systemets maksimale nominerede indgangsspænding for at forhindre potentielle skader og bevare garantien.
- · Solcellemoduler skal have en IEC61730 A-klassificering.
- Sørg for, at installationsstedet overholder afstandskravene.
- Undlad at oplade batterierne, hvis de er i en frossen tilstand.
- Undgå at udsætte batteriet for høje temperaturer eller placere det i nærheden af varmekilder, herunder sollys, ildkilder, transformatorer og varmeapparater, da overophedning kan føre til brand og eksplosion.

#### Nødberedskab

Emaldo® tager højde for forudsigelige risikosituationer og designer for at minimere farer. I tilfælde af følgende situationer, følg nedenstående instruktioner:

| Nødstilfælde | Handling                                                                                                    |
|--------------|----------------------------------------------------------------------------------------------------|
| 🖒 Lækage     | Undgå kontakt med lækkende væske eller gas. Hvis du kommer i kontakt med lækkende<br>elektrolyt, følg straks nedenstående instruktioner:<br>- Indånding: Forlad det forurenede område og søg lægehjælp.<br>- Øjenkontakt: Skyl øjnene med rindende vand i 15 minutter og søg lægehjælp.<br>- Hudkontakt: Skyl det berørte område grundigt med sæbe og vand, og søg lægehjælp.<br>- Indtagelse: Fremkald opkastning og søg lægehjælp. |
| & Brand      | Det er yderst usandsynligt at et Emaldo®-system antænder spontant. I tilfælde af brand må<br>du ikke forsøge at slukke den; evakuer i stedet straks alle personer.                                                                                                    |
| Væsker       | Hvis Emaldo®-systemet bliver oversvømmet eller nedsænket i væske, undlad at tilgå det.<br>Kontakt straks Emaldo® for teknisk assistance.                                                                                                    |
| Kade Skade   | Beskadigede systemer udgør en risiko og kræver særlig opmærksomhed. De er ikke længere egnede til brug og kan udgøre en fare. Hvis Emaldo®-systemet er beskadiget, skal du straks stoppe brugen og kontakte Emaldo® eller forhandleren.                                                                                                    |

## Oversigt

**Power Core** 

Emaldo<sup>®</sup> Power Core Emaldo® Inverter 100. m. 100. m. Display ] Emaldo® Inverter - Løftehåndtag 00 .... 100. The second - Display 0 0 ີ່ Ŋ 3. Emaldo® Power Box - MPPT-porte P Ĺ - Elbil ladestik 2. Emaldo® Power Box ٢ - 1. Emaldo® Power Box X X

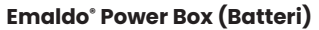

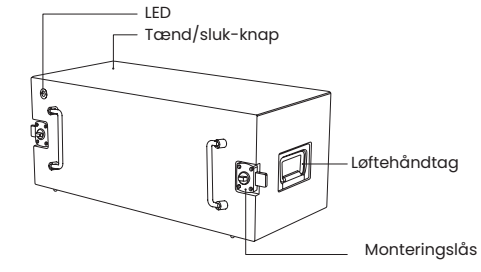

## Inkluderet

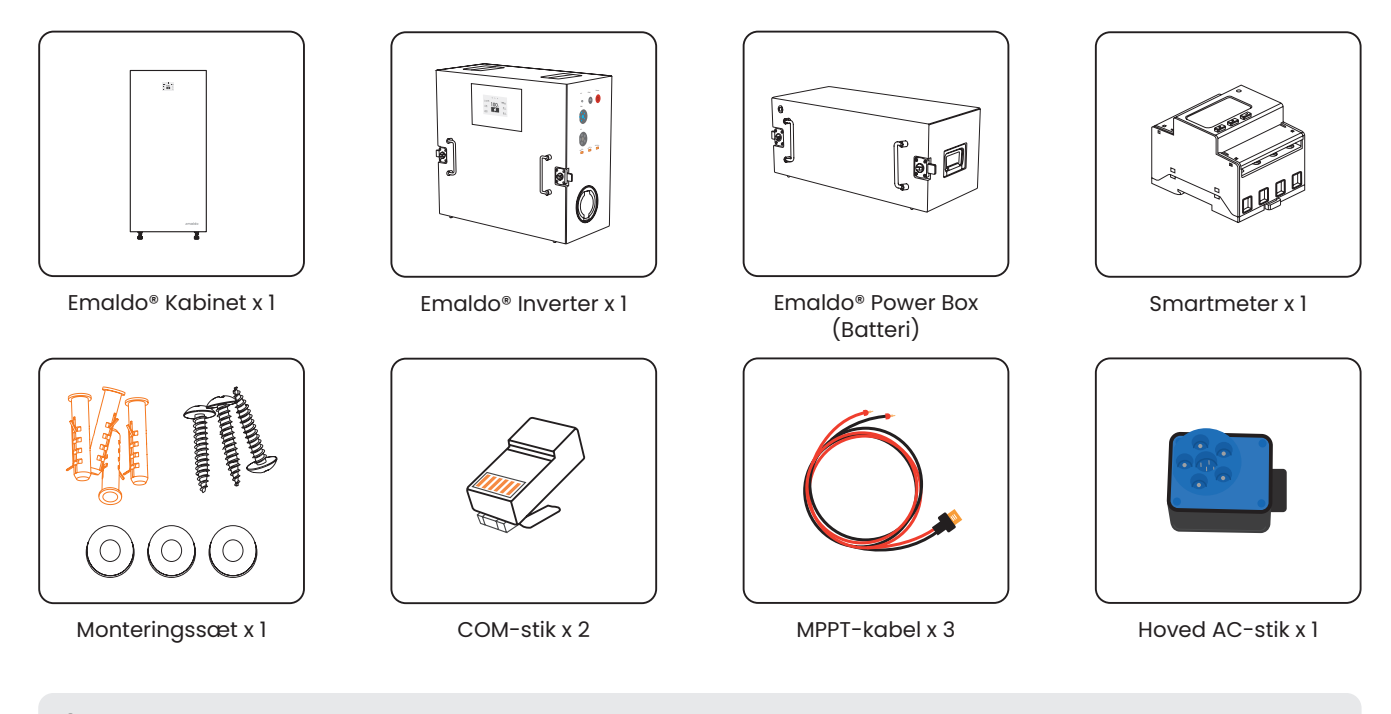

Q Ikke inkluderet: RCD Type A & sikring – Overhold lokale specifikationer og regler

## **Oversigt**

**Power Store** 

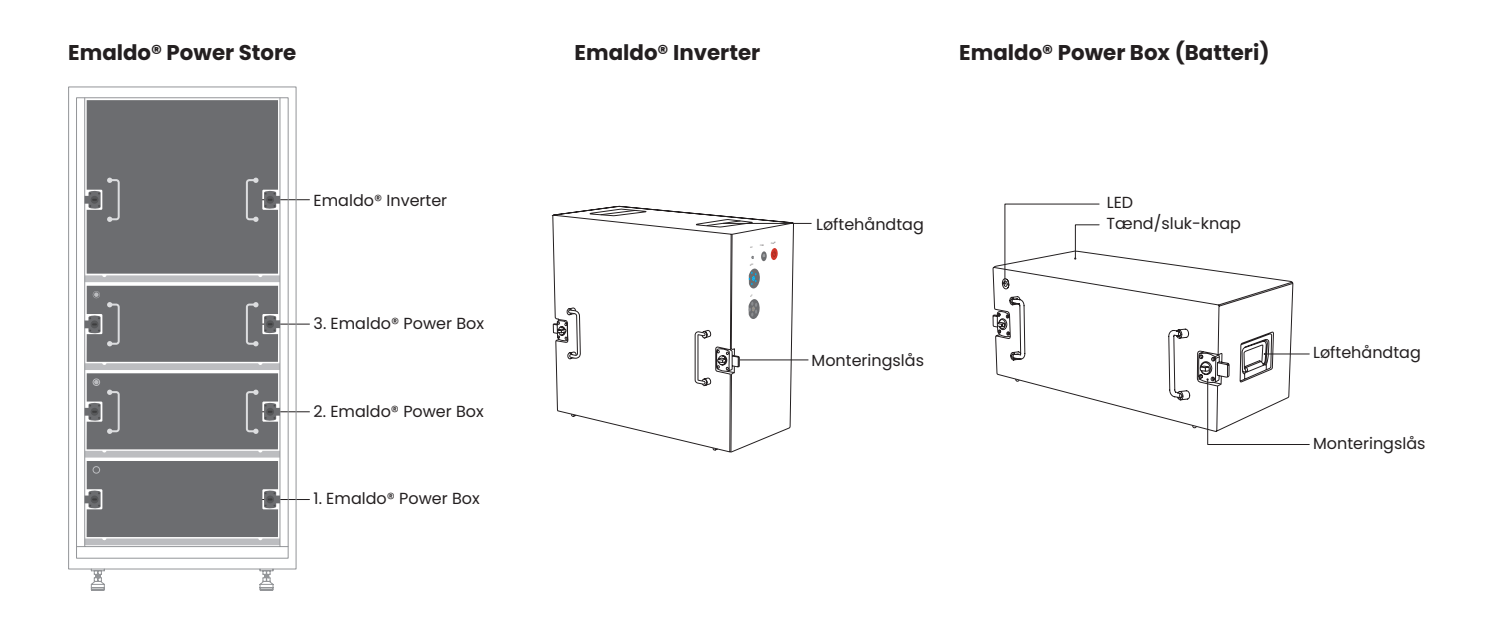

## Inkluderet

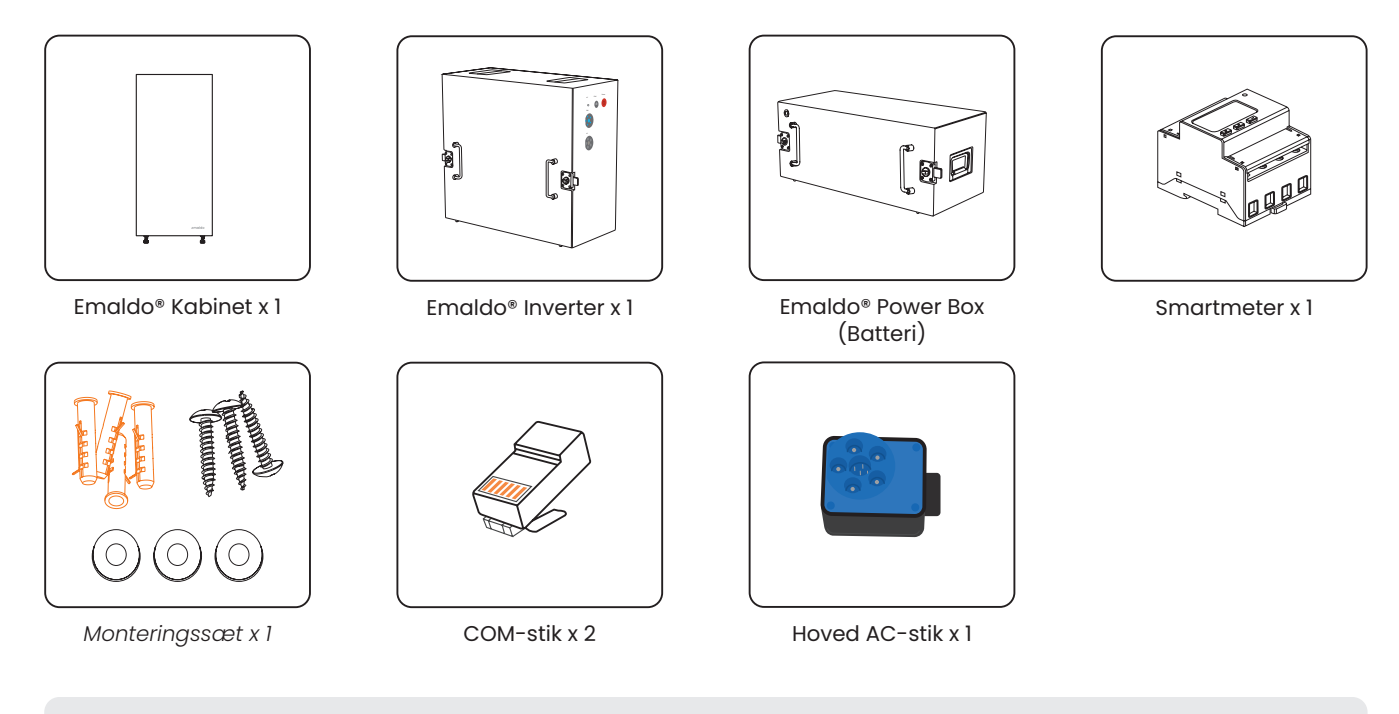

Q Ikke inkluderet: RCD Type A & sikring – Overhold lokale specifikationer og regler

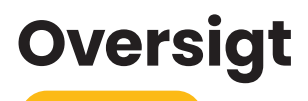

**Power Pulse** 

]

•

濹

**Emaldo®** Power Pulse

Ä

Batteri

Justérbare fødder

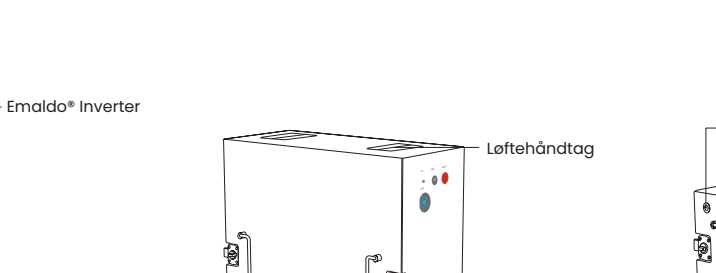

-Monteringslås

Ð

L

പ

Emaldo<sup>®</sup> Inverter

#### Emaldo<sup>®</sup> Power Box (Batteri)

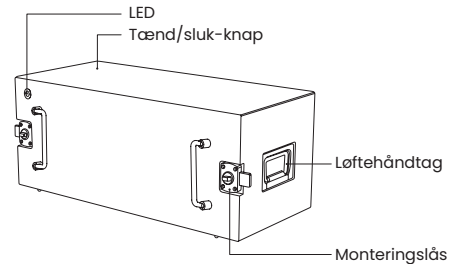

## Inkluderet

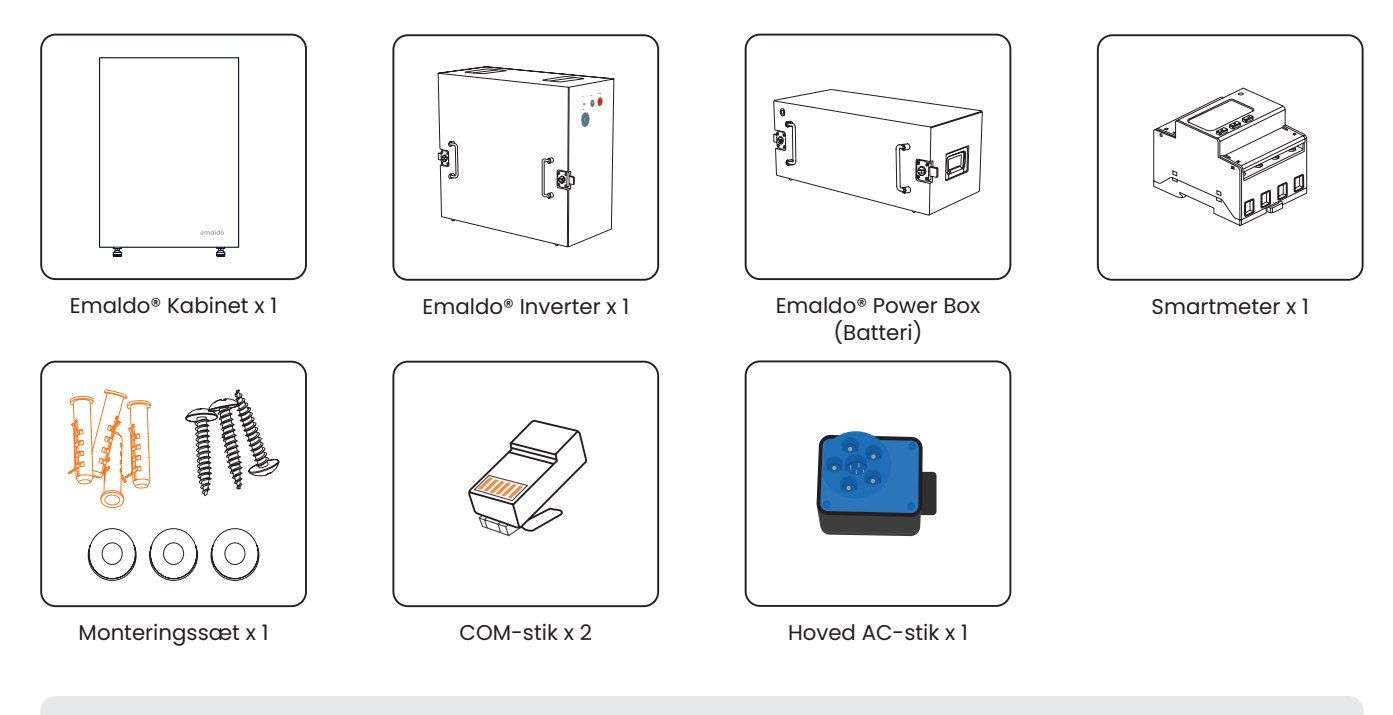

Q Ikke inkluderet: RCD Type A & sikring – Overhold lokale specifikationer og regler

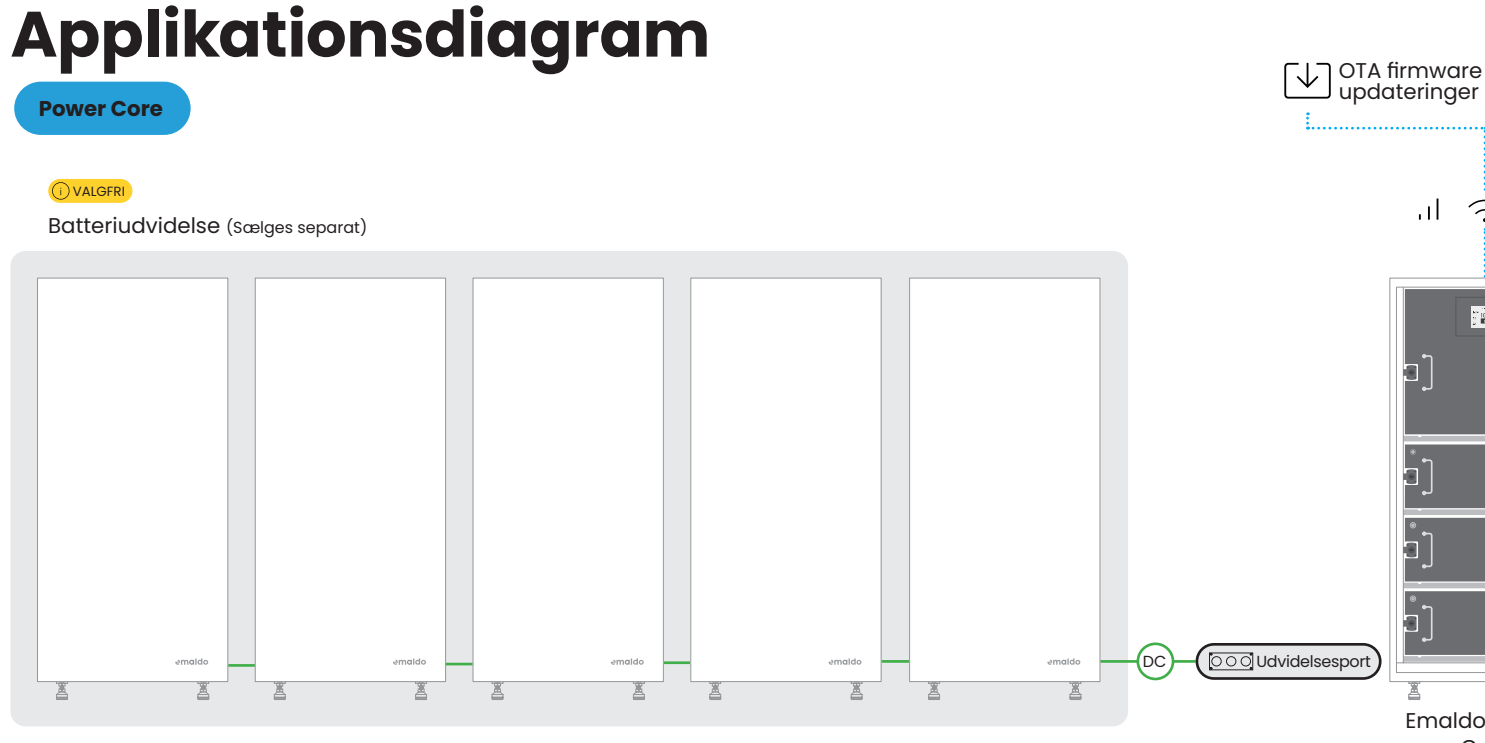

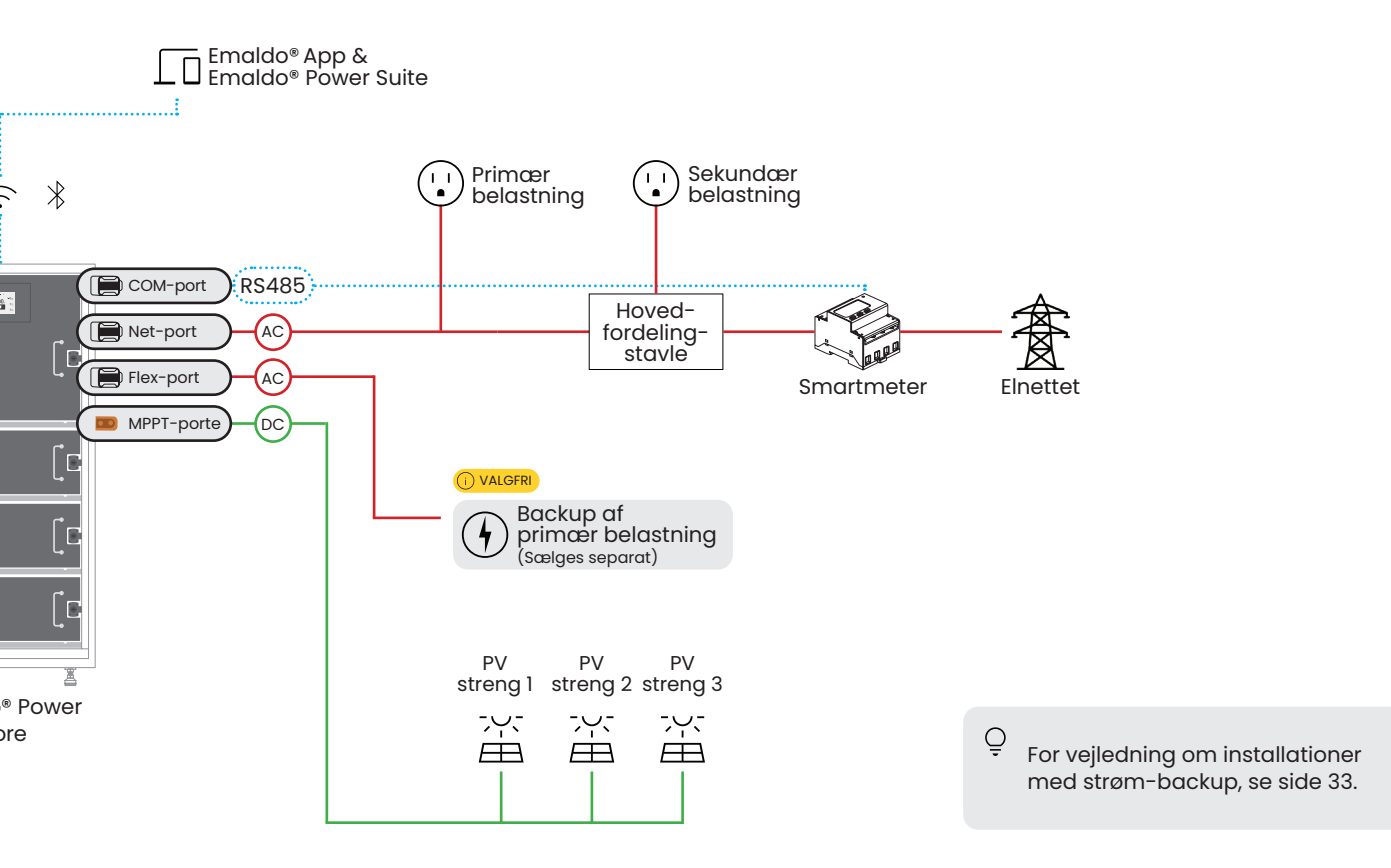

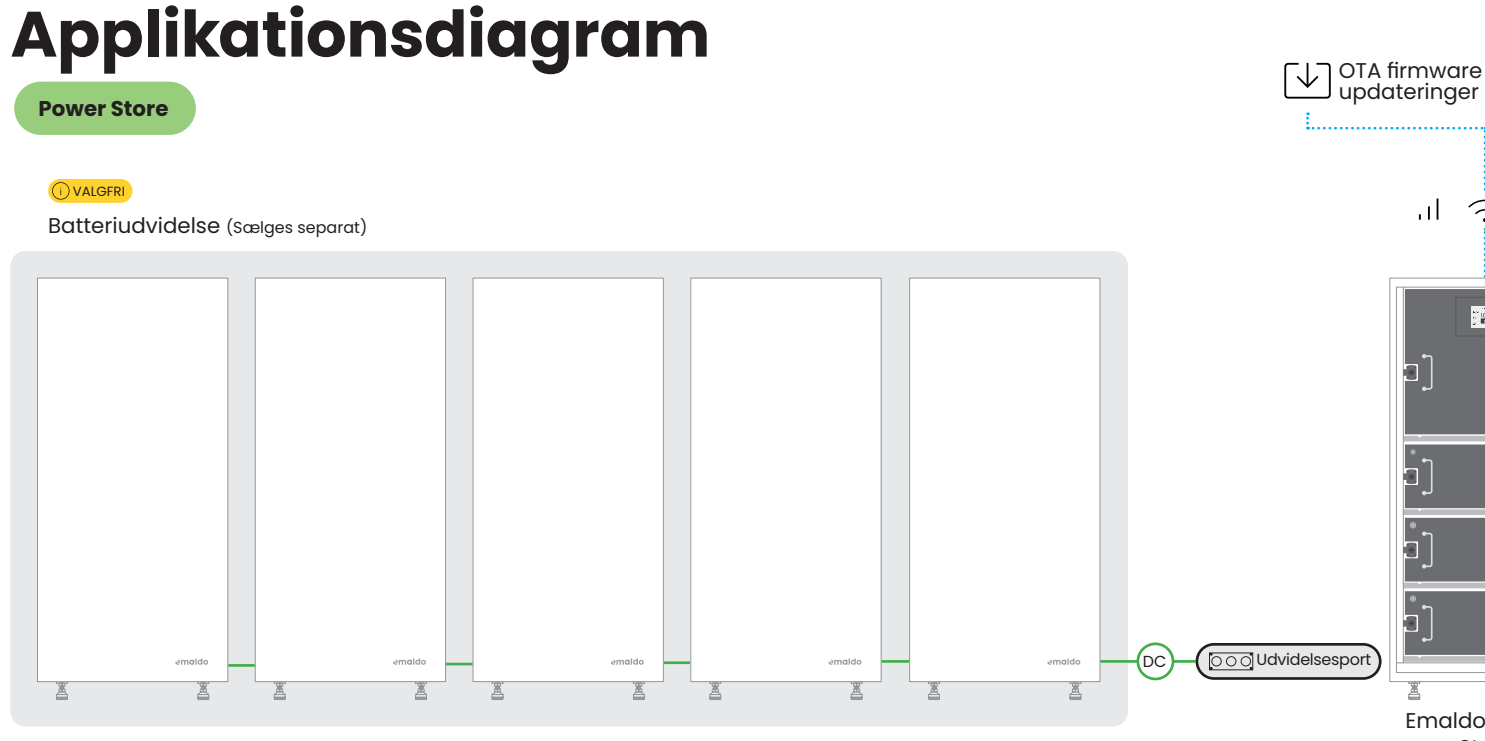

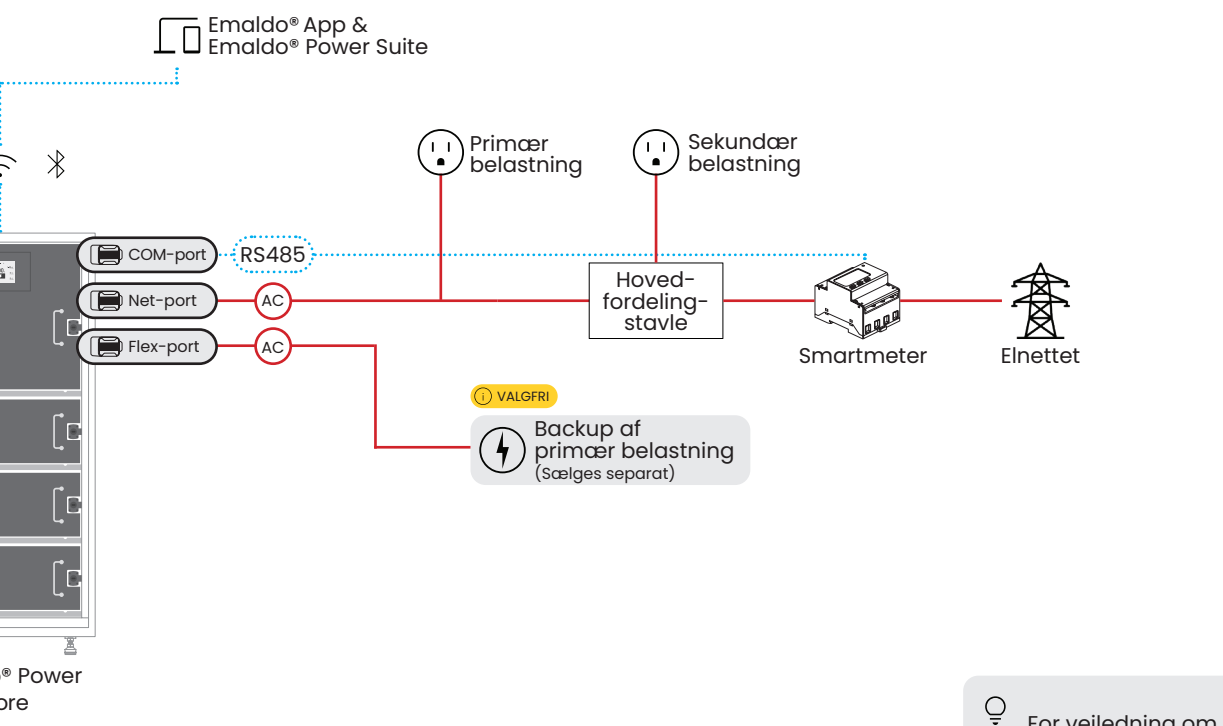

) For vejledning om installationer med strøm-backup, se side 33.

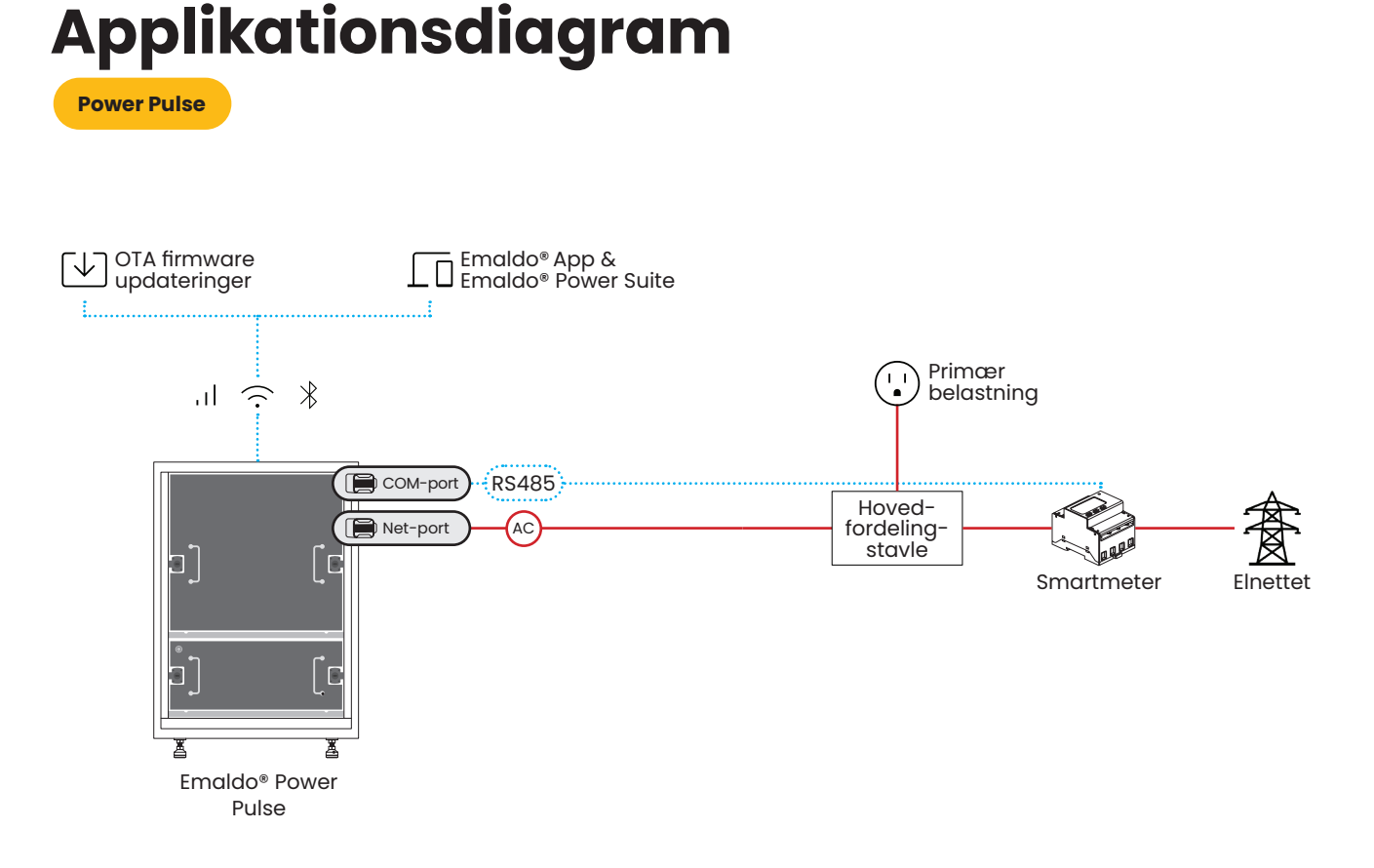

## Nødvendige værktøjer

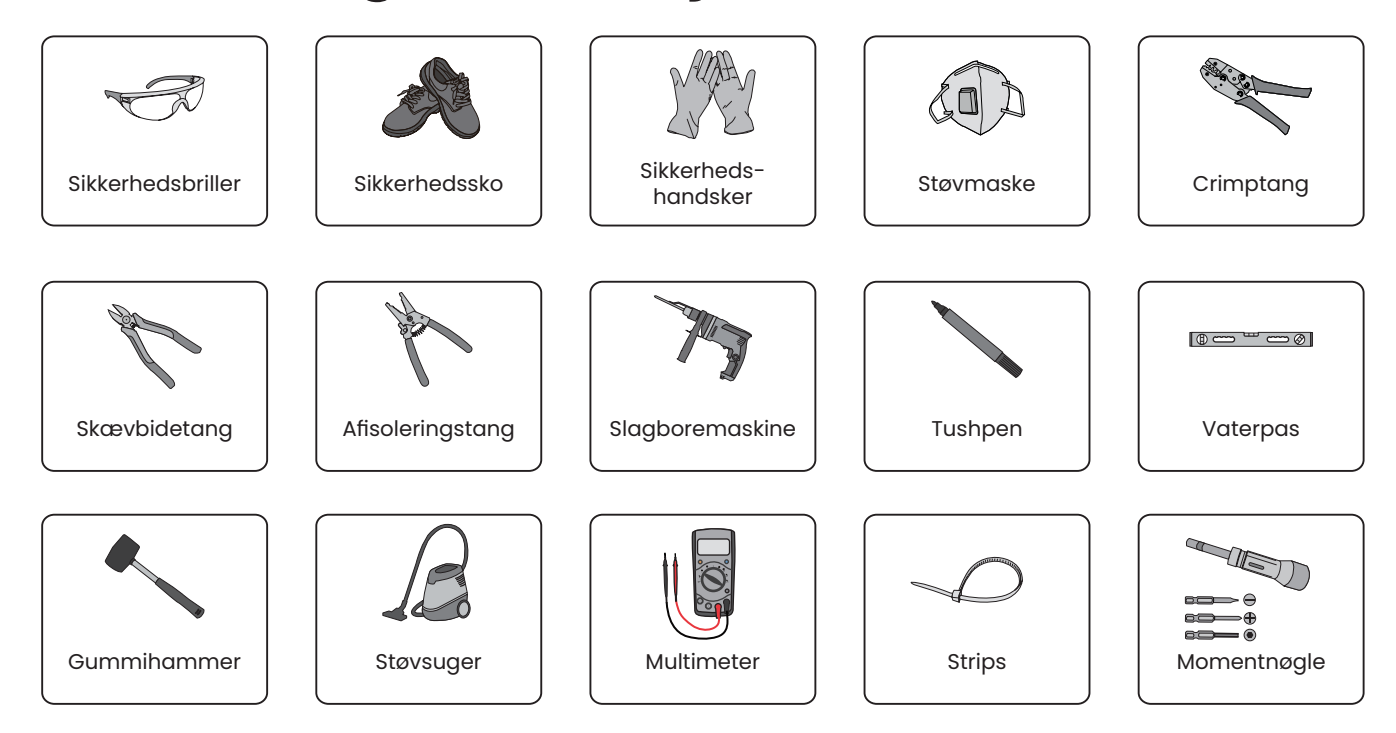

## Før installationen

#### 🚹 Undgå

- Undgå at installere Emaldo®-systemet på anden måde end opretstående lodret som vist i denne manual.
- Undgå at installere Emaldo®-systemet i områder, der indeholder brandfarlige eller eksplosive materialer.

#### 🊹 Vær særlig opmærksom på

- Installer Emaldo®-systemet på et sikkert sted med begrænset adgang for børn og kæledyr for at minimere potentielle risici.
- Sørg for, at Emaldo®-systemet er sikkert placeret på en stabil overflade og korrekt forankret til væggen for at forhindre enhver mulighed for, at det vælter.

#### Yed udendørs installation

- Installer ikke Emaldo®-systemet udendørs uden beskyttende afdækning. Når det installeres i et udendørs miljø, skal det placeres under et tag eller udhæng for at forhindre direkte eksponering for sol, regn og stænk.
- Emaldo®-systemet er designet til at fungere ved omgivelsestemperaturer mellem -20°C og 50°C. Dog kan systemets effektivitet blive negativt påvirket ved temperaturer under frysepunktet og ved omgivelsestemperaturer over 45°C.

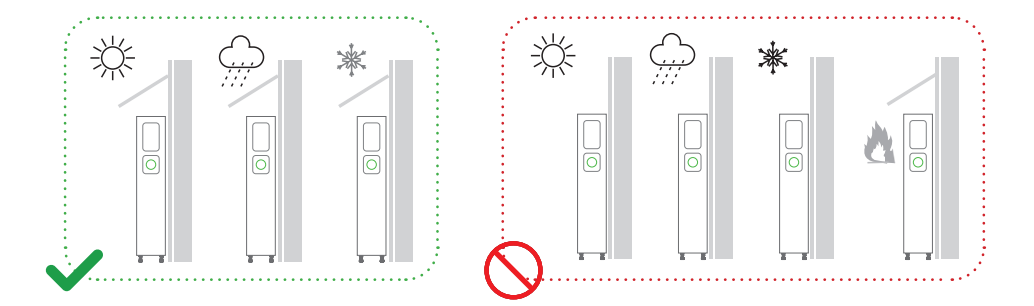

#### 🚺 Tjek de leverede dele

Før du går i gang med at pakke Emaldo®-systemet ud, inspicer omhyggeligt den ydre emballage for synlige skader, såsom huller, revner eller andre tegn på potentielle interne problemer. Bekræft, at energilagringssystemets model stemmer overens med den forventede. I tilfælde af emballageafvigelser eller modeluoverensstemmelser, undlad at åbne pakken og kontakt straks din forhandler.

Ved udpakning af udstyret skal du udføre en grundig kontrol for at sikre, at alle leverede komponenter er til stede og fri for synlige ydre skader. Hvis der mangler dele eller er tegn på skader, bedes du straks underrette din forhandler.

## Installation af kabinettet

Emaldo®-systemet er IP54-klassificeret og kan installeres både indendørs og udendørs. Udendørs installation skal udføres under tagudhæng.

- Før der bores huller, er det afgørende at udvise forsigtighed og undgå potentielle forstyrrelser med skjulte vandledninger og elektriske ledninger i væggen.
- (!) Det er afgørende at bruge passende rawlplugs, når Emaldo®-systemets kabinet fastgøres til væggen. Emaldo® påtager sig ikke ansvar for skader som følge af brug af uegnede rawlplugs til produktinstallationen. Emaldo® leverer komponenter og dele, men de forskellige typer af installationsflader kan kræve brug af yderligere komponenter og dele.

- Sørg for, at installationsstedet giver tilstrækkelig fri plads på alle sider af Emaldo<sup>®</sup>-systemet, undtagen bagsiden, som skal fastgøres til væggen.
  - Q Ved installationer uden batteriudvidelseskabinetter anbefales det at placere Emaldo® Power Core på højre side af det udpegede installationssted. Denne placering muliggør en fremtidig udvidelse med batterikabinetter på venstre side.

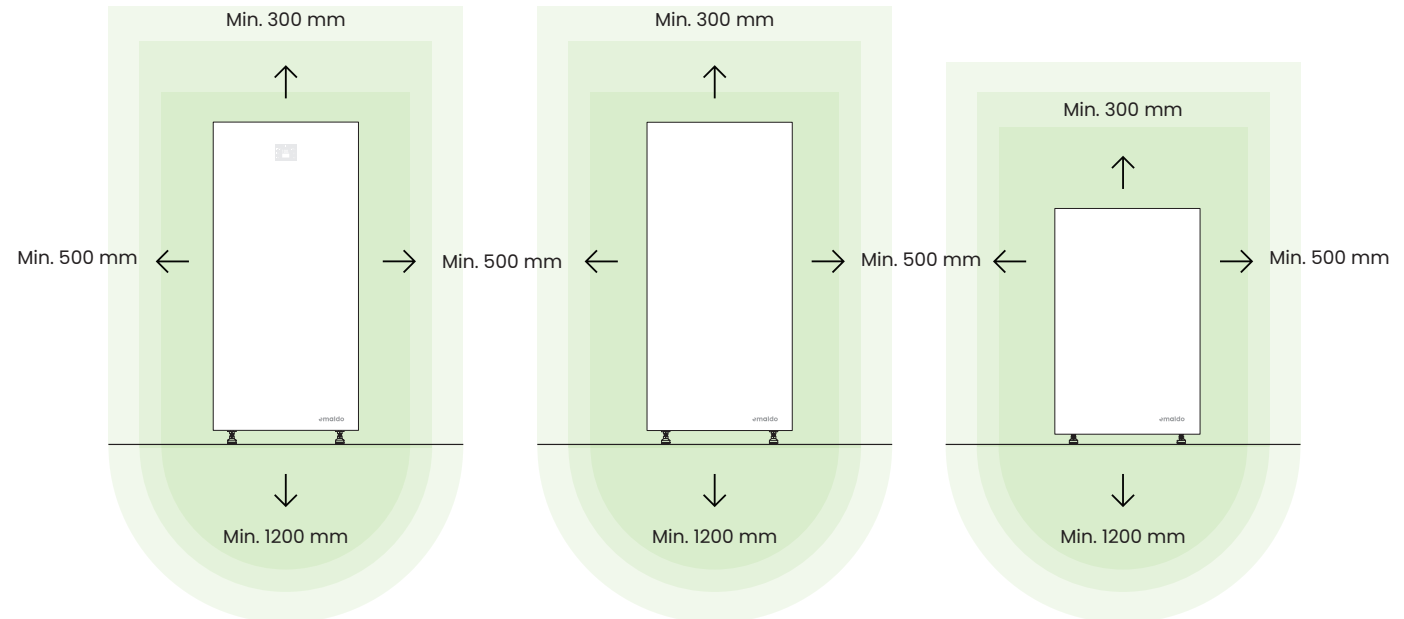

#### Skridt 2

- Brug en markeringsskabelon til at bestemme boreplaceringerne.
- Juster hullets placering med et vaterpas.
- o Markér nu hullernes placering på væggen med en tushpen.

#### Skridt 3

 Brug en elektrisk boremaskine til at bore installationshuller til M6bolte på de markerede punkter.

- Juster kabinettet med installationshullerne.
- Bank ekspansionsboltene ind i væghullerne med en hammer.
- o Monter møtrikkerne, inklusive flade
- Stram møtrikkerne forsvarligt med en skruenøgle.

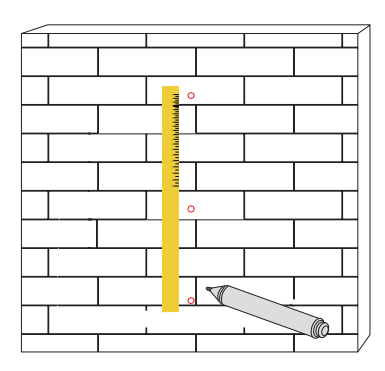

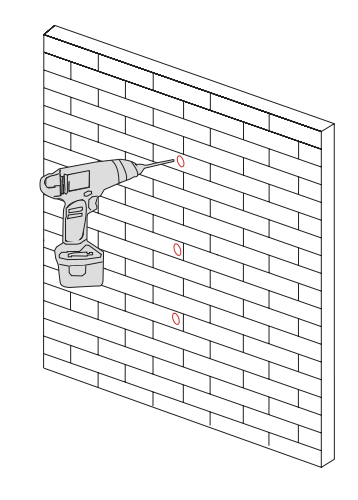

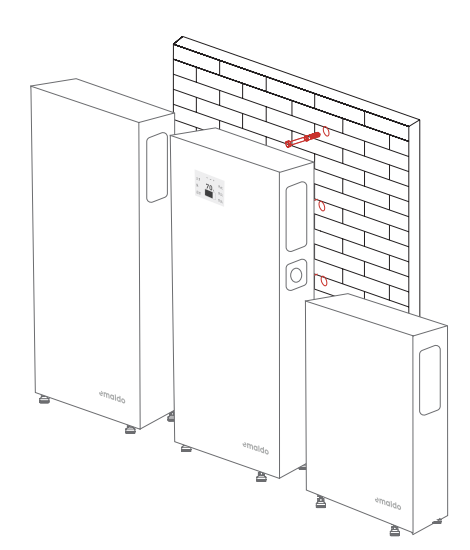

## Installation af inverter og batterier

#### Skridt 1

- o Hold sikkert fast i det øverste håndtag på Power Boxen med begge hænder eller med hjælp fra to personer.
- Tilpas Power Boxen med SlideON™-skinnerne i kabinettet, slip håndtaget, foretag eventuelle nødvendige justeringer af dens position, og skub den så på plads.
- o Drej monteringslåsene i begge sider af Power Boxen for at låse den på plads i kabinettet.

#### Skridt 2

• For Power Core og Power Store modellerne, fortsæt med at installere den anden og tredje Power Box samt inverteren, i en bund-til-top rækkefølge, ved at bruge samme fremgangsmåde.

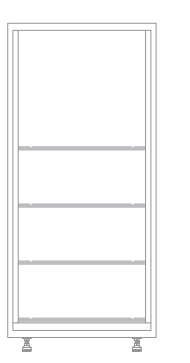

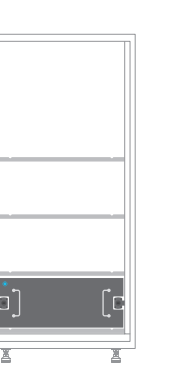

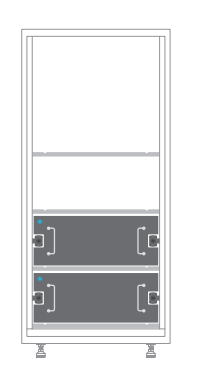

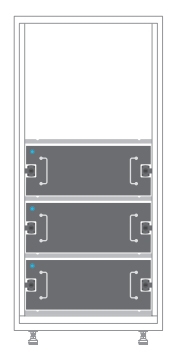

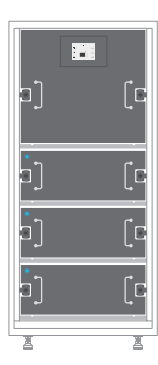

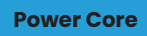

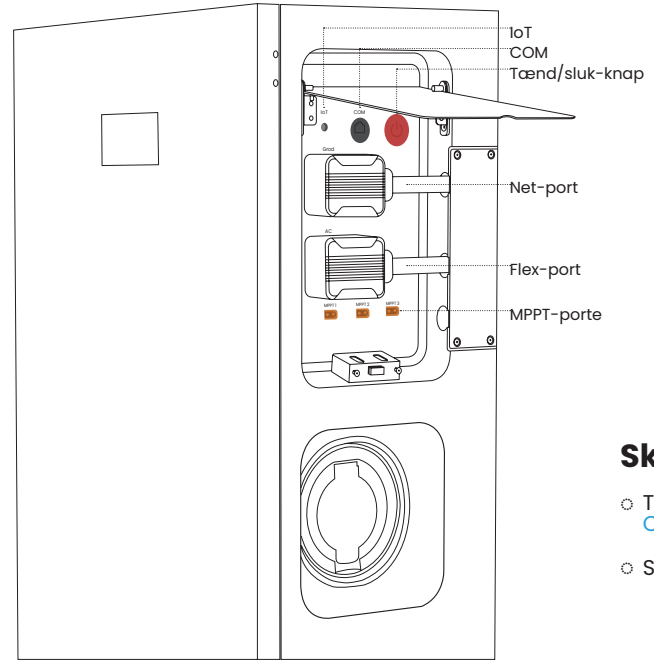

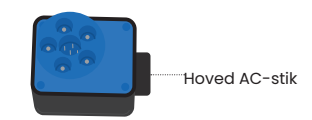

- Tilslut hoved-AC-stikket til net-porten på Emaldo<sup>®</sup> Power Core.
- Sørg for, at forbindelsen sker til en RCD af mindst Type A.

#### **Power Store**

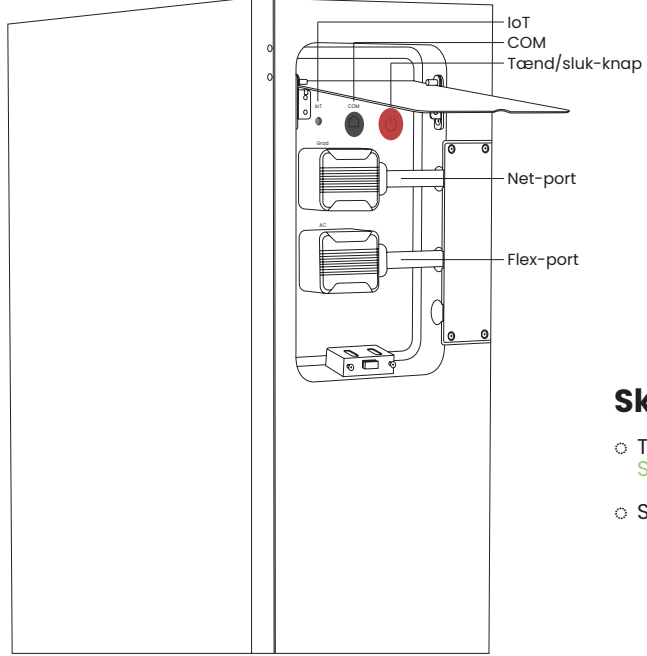

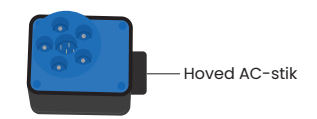

- Tilslut hoved AC-stikket til net-porten på Emaldo<sup>®</sup> Power Store.
- o Sørg for, at forbindelsen sker til en RCD af mindst Type A.

**Power Pulse** 

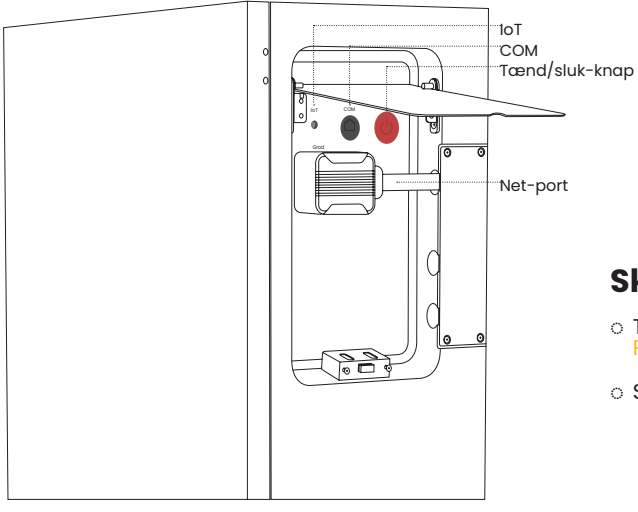

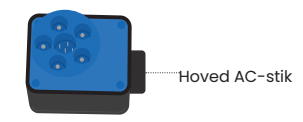

- Tilslut hoved-AC-stikket til net-porten på Emaldo<sup>®</sup> Power Pulse.
- $\,\circ\,$  Sørg for, at forbindelsen sker til en RCD af mindst Type A.

## Installation af smartmeter

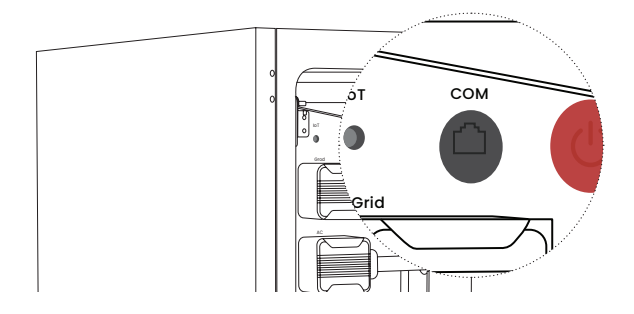

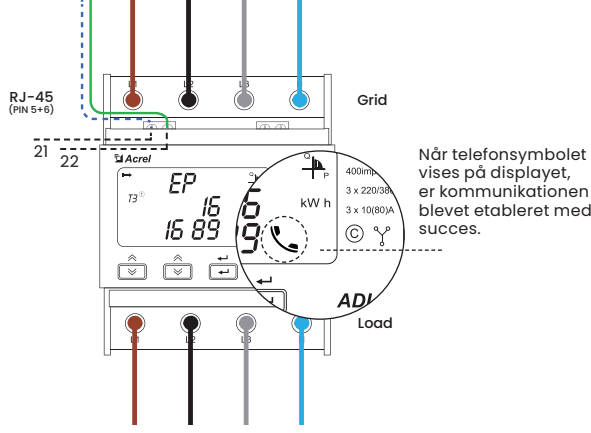

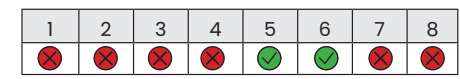

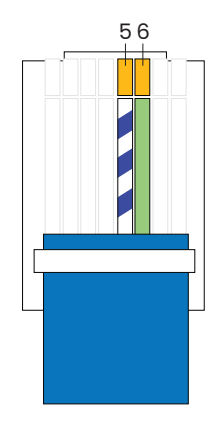

#### Skridt 1

- Tilslut RJ-45 Ethernet-kablet i henhold til illustrationen. Sørg for, at ledningsføringen er udført på samme måde i RJ-45stikkene i begge ender af kablet.
- Tilslut kablet til COM-porten i Emaldo<sup>®</sup> Power Core og til smartmeteret.
- Ç

Kommunikationskablet mellem Emaldo®-systemet og Smart- eller CT-måleren er 5 & 6 i Emaldo®-systemet (RJ45) til 21 & 22 i Smart- eller CT-måleren.

Anbefalet kabeltype er Cat6 afskærmet eller bedre.

For mere information henvises til brugervejledningen, der følger med smartmåleren.

#### Installation af direkte smartmeter

Det direkte smartmeter skal installeres ved det første punkt i strømforsyningen. For ledningsforbindelsen, se venligst illustrationen nedenfor.

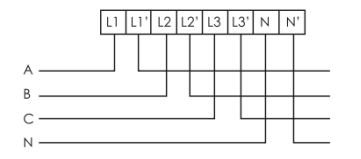

3 faser, 4 linjer direkte forbindelse

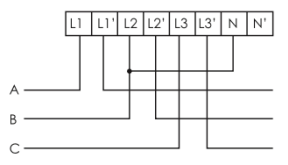

3 faser, 3 linjer direkte forbindelse

#### Installation af CT-meter (Sælges separat)

CT-klemmerne skal installeres ved det første punkt i strømforsyningen. For ledningsforbindelsen, se venligst illustrationen nedenfor.

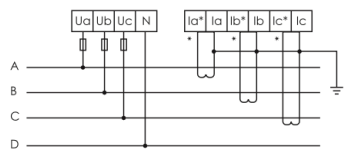

3 faser, 4 linjer via CT forbindelse

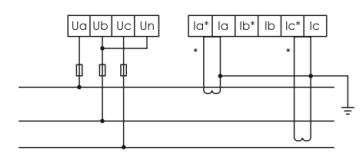

3 faser, 3 linjer via CT forbindelse

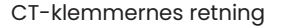

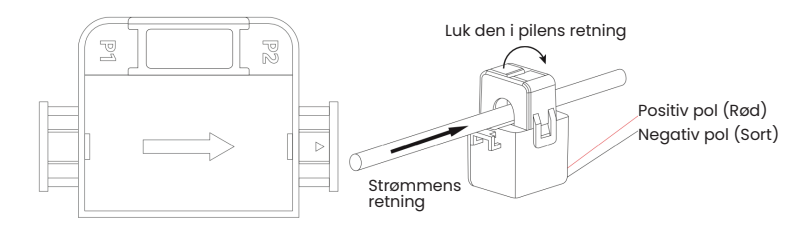

#### **CT-meter specifikationer**

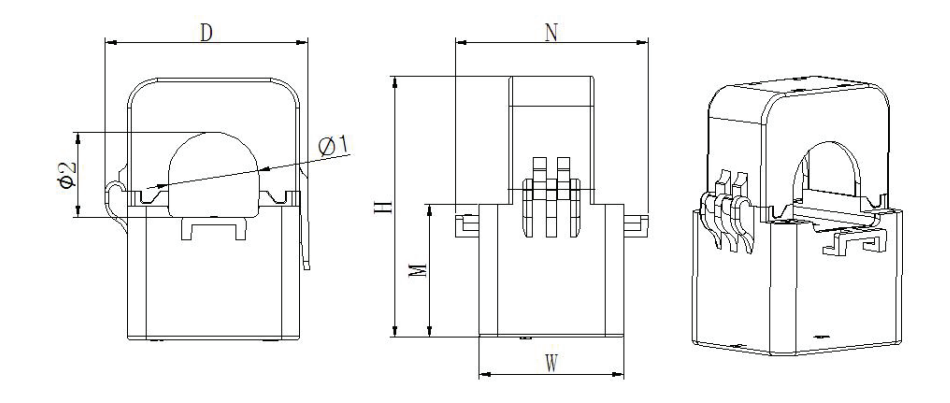

| - 10             | Ydre størrelse |    |    |    | Indre størrelse |    |      |           |
|------------------|----------------|----|----|----|-----------------|----|------|-----------|
| Type / Størrelse | w              | н  | D  | М  | N               | Φ1 | Φ2   | Tolerance |
| к-Ф 24           | 39             | 71 | 46 | 36 | 52              | 24 | 23,5 | ±]        |

## Samling af net-stikket

#### Skridt 1

 Før kablet igennem den sorte del af stikdåsen som vist på illustrationen til højre.

#### Skridt 2

 Indsæt nu ledningerne i den blå del af stikdåsen som vist på illustrationen nedenfor og fastgør dem ved at spænde skruerne.

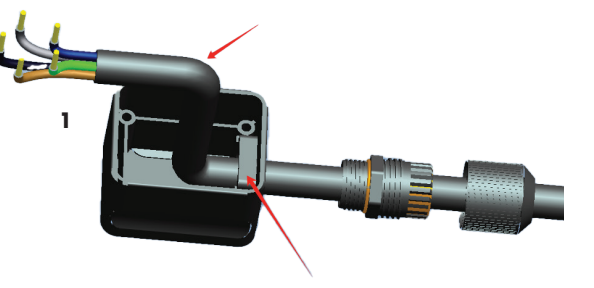

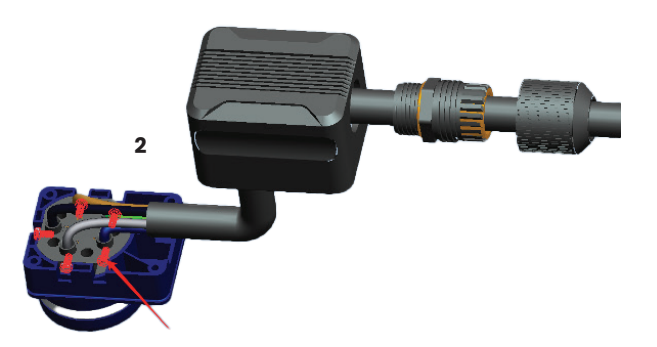

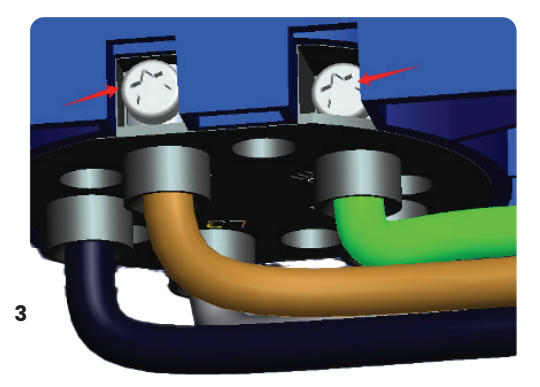

## Forbindelse af solceller

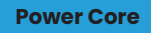

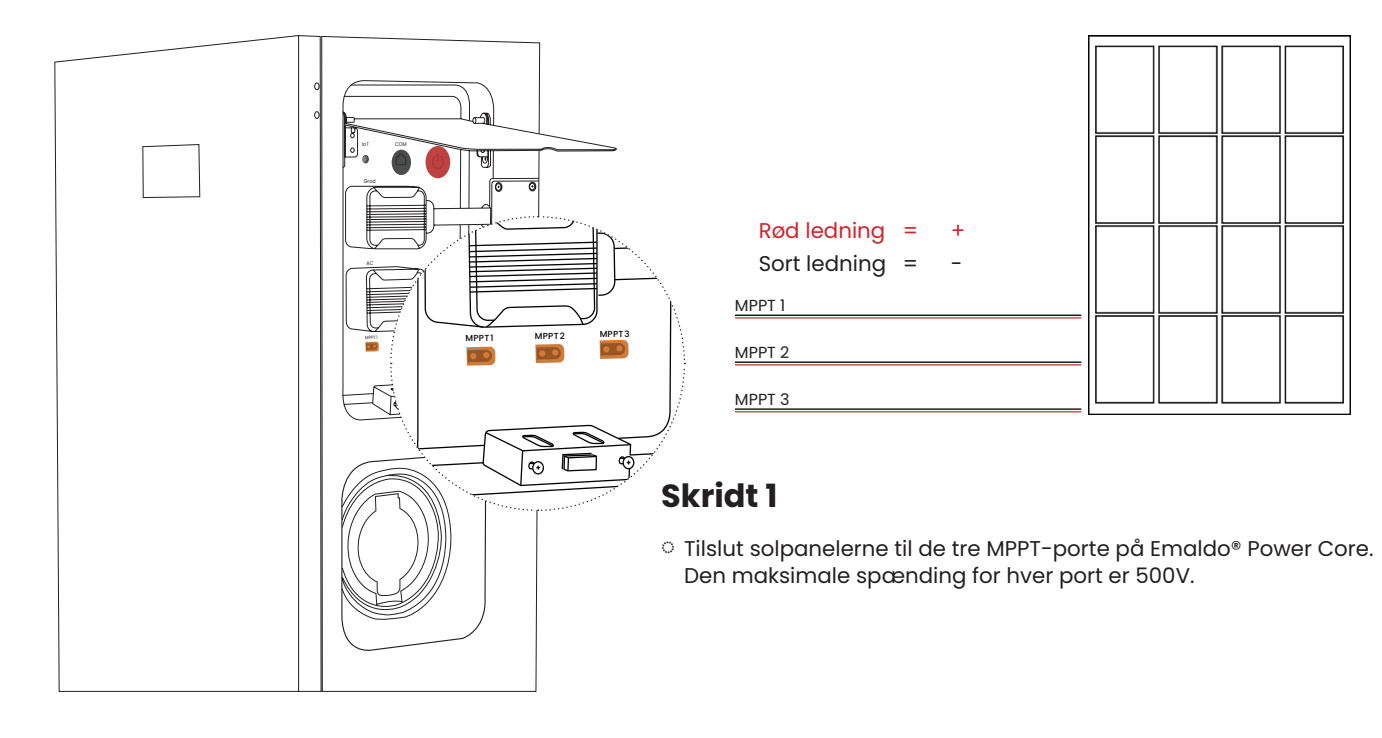

#### Vigtigt

▲ SLUK ALTID SYSTEMET, NÅR DU ISÆTTER ELLER UDTAGER MPPT-KABLER.

Det er meget vigtigt ikke at overdimensionere hver MPPT.

Hver MPPT har maksimalt 4000W, 14,5A og et spændingsområde på 90-500Vdc. Maksimal indgangsåben kredsløbsspænding er 550Vdc.

Mål altid spænding og polaritet på hvert par.

Blandet PV eller overdimensionering kan beskadige inverteren, og garantien vil blive ugyldig.

Sørg venligst for at tilslutte PV-anlægget i henhold til illustrationen nedenfor.

Tilslut IKKE solcellerne på denne måde.

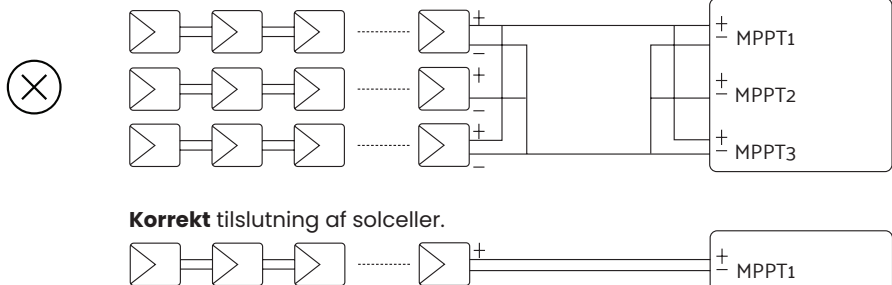

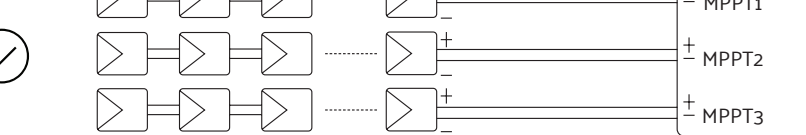

## KeepON<sup>™</sup> 24/7 Backup installation (Sœlges separat)

**Power Core** 

Power Store

#### Inkluderet

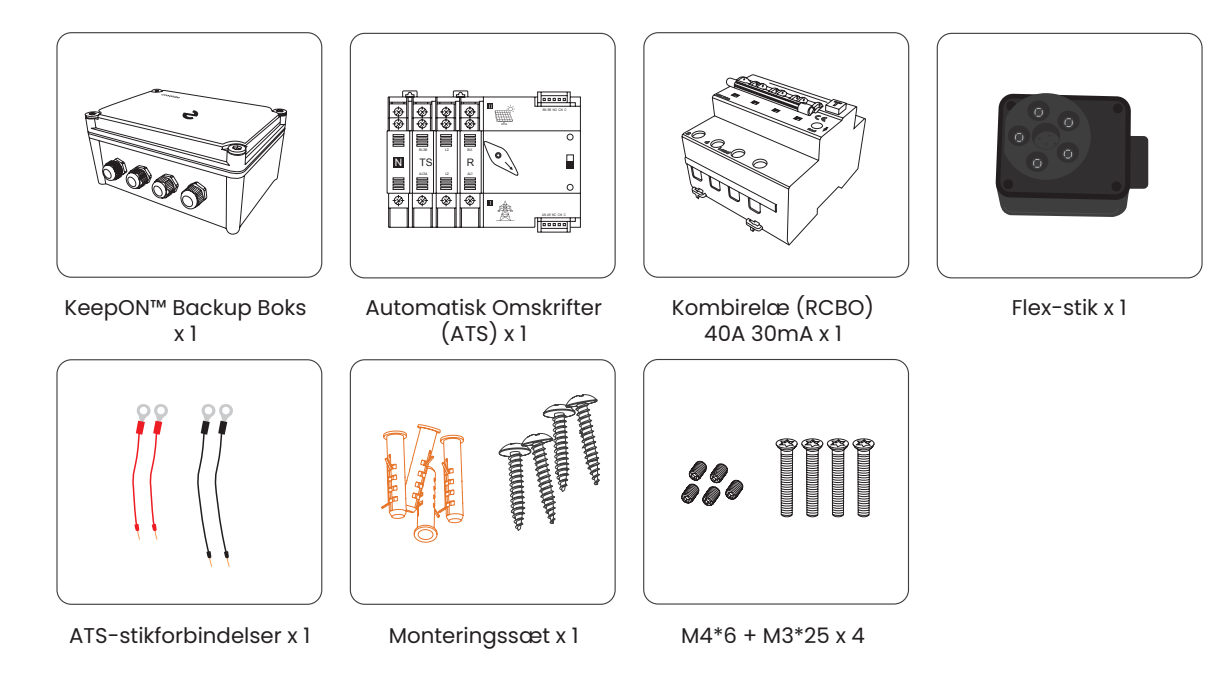

#### Installation af backup boksen

Emaldo® KeepON™ Backup-boksen er IP66-klassificeret og kan installeres både indendørs og udendørs. Udendørs installation bør foretages under udhæng.

Før du borer huller, er det vigtigt at udvise forsigtighed og undgå potentielle forstyrrelser med skjulte vandforsyningsledninger og elektriske kabler inde i væggen.

#### **Skridt 1**

 Make sure the installation location allows for enough free space on all sides of the Emaldo® KeepON™ Backup box, except for the backside, which must be secured to the wall.

#### Skridt 2

- o Mål op til borefullerne med en tommestok.
- o Justér backup-boksen til at være i vater med et vaterpas.
- o Markér nu hullernes placering med en tush-pen.

#### **Skridt 3**

 Brug en elektrisk boremaskine til at bore installationshuller til 4X35 mm skruer på de markerede punkter.

- o Justér boksen, så den passer med hullerne.
- o Fæsten nu boksen på væggen med de medfølgende skruer.

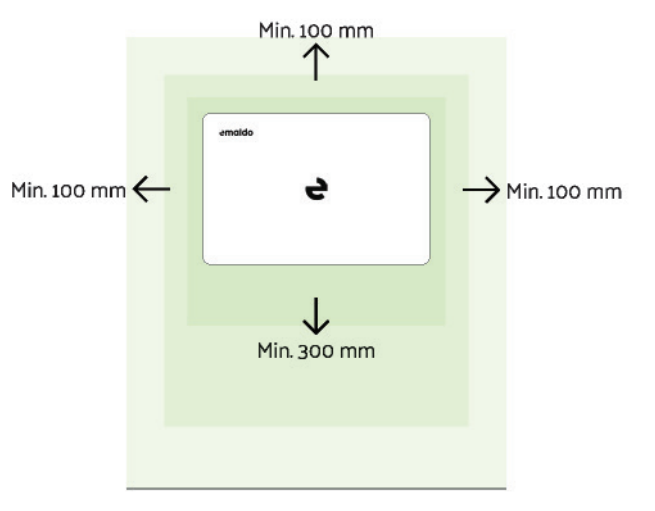

**Power Core** 

Power Store

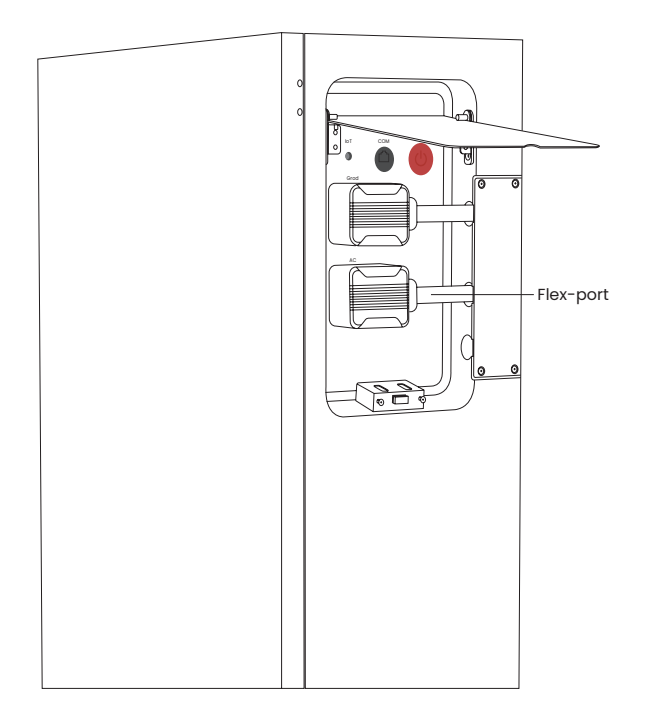

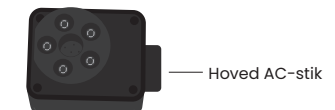

#### Step 1

 Tilslut hoved-AC-stikket til Flex-porten på Emaldo<sup>®</sup> Power Core eller Store.

## Sådan virker Emaldo® KeepON™ Backup

Power Core

**Power Store** 

Emaldo® Power Core og Emaldo® Power Store kan levere kontinuerlig AC-backup-strøm på op til 10.800 W til ACbackup-belastningen, der er tilsluttet Flex-udgangen. Systemet kan levere op til 21.600 W AC-backup-strøm for at starte belastningen. En stor startstrøm er nødvendig ved opstart af belastningen. Hvis omgivelsestemperaturen overstiger 45°C, vil systemets udgangseffekt blive reduceret; hvis omgivelsestemperaturen overstiger 60°C, vil systemet blive slukket.

#### Enheder anbefalet til backup

**Kritisk elektronik:** Dette er de enheder, der er integrerede i din daglige tilværelse eller arbejde. For eksempel er din computer eller laptop sandsynligvis afgørende for arbejde eller kommunikation. At holde dem strømforsynet under strømafbrydelser sikrer, at du kan fortsætte med at arbejde eller forblive forbundet med vigtige kommunikationer, hvilket kan være afgørende i nødsituationer.

**Sikkerhedssystemer:** Hjemmesikkerhedssystemer, herunder kameraer, alarmer og smarte låse, er essentielle for at beskytte din ejendom og dine kære. At opretholde strøm til disse systemer sikrer, at dit hjem forbliver sikkert, selvom hovedstrømmen forsvinder.

**Medicinsk udstyr:** Hvis du eller nogen i din husstand er afhængig af medicinsk udstyr som CPAP-maskiner, iltkoncentratorer eller dialysemaskiner, er kontinuerlig strøm kritisk for sundhed og sikkerhed. Backup-strøm sikrer, at disse enheder forbliver operationelle og potentielt forhindrer livstruende situationer under strømafbrydelser.

**Køleapparater:** Køleskabe og frysere er essentielle for at bevare letfordærvelige fødevarer og medicin. Under strømafbrydelser forhindrer strøm til disse apparater madfordærvelse og medicintab, hvilket kan spare penge og forhindre potentielle sundhedsfarer.

**Kommunikationsenheder:** Telefoner, routere og modemmer er vitale for at forblive forbundet med nødberedskab, kære og vigtig information under afbrydelser. At sikre, at disse enheder forbliver strømforsynede, gør det muligt at foretage nødopkald, få adgang til kritisk information og holde sig informeret om situationen.

#### Enheder, der ikke anbefales til backup

Højstrømsforbrugende apparater: Apparater som elektriske ovne, vandvarmere eller airconditionanlæg trækker en betydelig mængde strøm. Tilslutning af disse enheder til backup-strøm kan hurtigt dræne batteriet og gøre det ineffektivt til at forsyne essentielle enheder i længere tid.

**Ikke-essentiel elektronik:** Enheder som fjernsyn, spillekonsoller og dekorative lamper er ikke kritiske for sikkerhed eller nødvendige funktioner under strømafbrydelser. Selvom de kan give underholdning eller komfort, bør de ikke prioriteres til backup-strøm, da det kan tømme de begrænsede ressourcer, der er nødvendige til essentielle enheder.

Ved at prioritere tilslutningen af kritiske enheder til backup-strøm og undgå unødvendigt energiforbrug fra ikke-essentielle enheder kan du sikre, at din backup-strømforsyning udnyttes effektivt under nødsituationer, så strømmen bliver leveret, hvor den er mest nødvendig.

#### Eksempel på AC-backup belastning

- Belysning (kompaktlysstofrør eller LED anbefales)
- Køleskab og fryser
- Mindre plug-in apparater, såsom køkkenredskaber, mikrobølgeovne, fjernsyn, radioer, computere

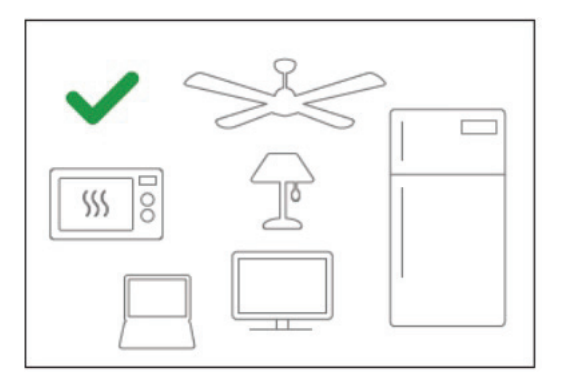

#### Eksempel på en høj-effekt AC-belastning

Vandpumpe

Air-condition

o Jacuzzi/sauna

े Vandvarmer

- Komfur og ovn
  - A Hvis ovenstående høj-effekt belastning er tilsluttet backupbelastningen, bedes du bekræfte, at den samlede startstrøm ikke overstiger den maksimale startstrøm på 21.600 W.

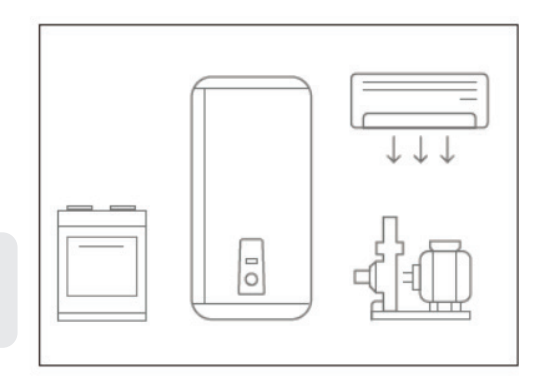

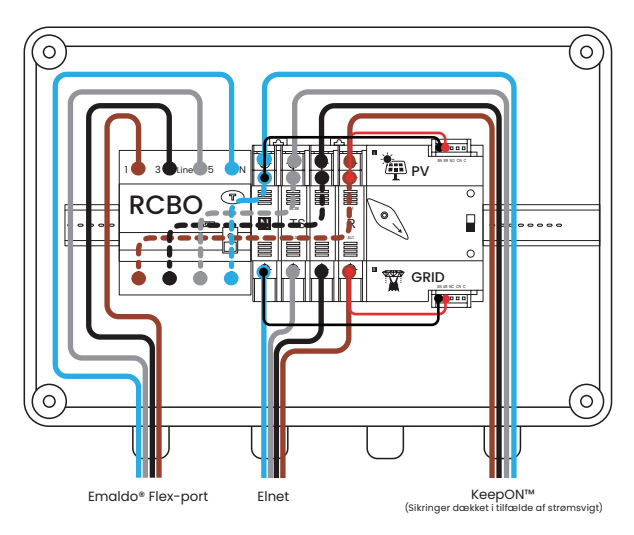

## Valgfri batteriudvidelse (Sælges separat)

Power Core

**Power Store** 

Emaldo® Power Core og Emaldo® Power Store's batterilagringskapacitet kan udvides til maksimalt 143 kWh. Denne udvidelse opnås ved at integrere op til fem batteriudvidelsesskabe, som hver kan rumme op til fem Emaldo® Power Boxes (batterier) i systemet.

| Specifikation                                       | Hovedkabinet | Udvidelses x 1 | Udvidelse x 2 | Udvidelse x 3 | Udvidelse x 4 | Udvidelse x 5 |
|-----------------------------------------------------|--------------|----------------|---------------|---------------|---------------|---------------|
| Batterikapacitet (maks)                             | 15.36 kWh    | 40.96 kWh      | 66.56 kWh     | 92.16 kWh     | 117.76 kWh    | 143 kWh       |
| Krævet installationsplads<br>(horisontalt vægareal) | 170 cm       | 290 cm         | 410 cm        | 530 cm        | 650 cm        | 770 cm        |

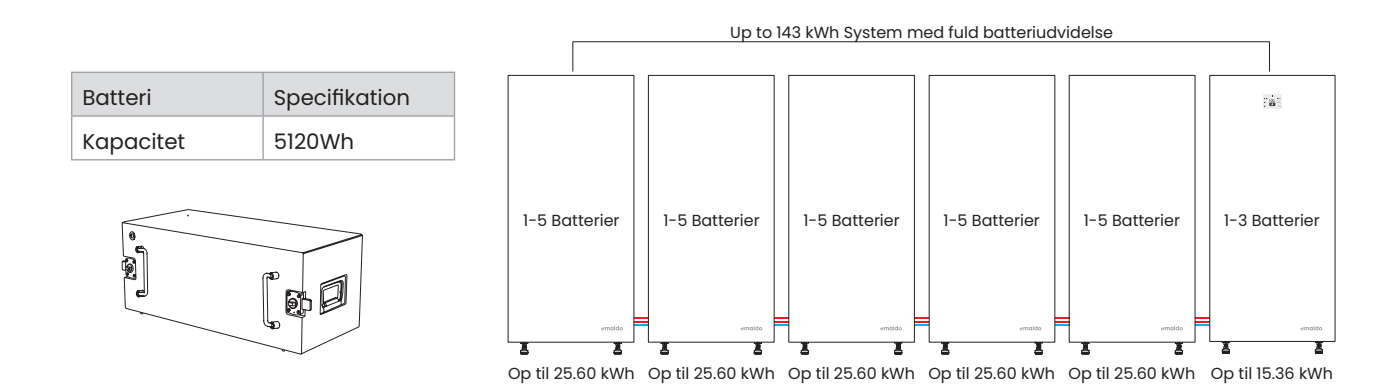

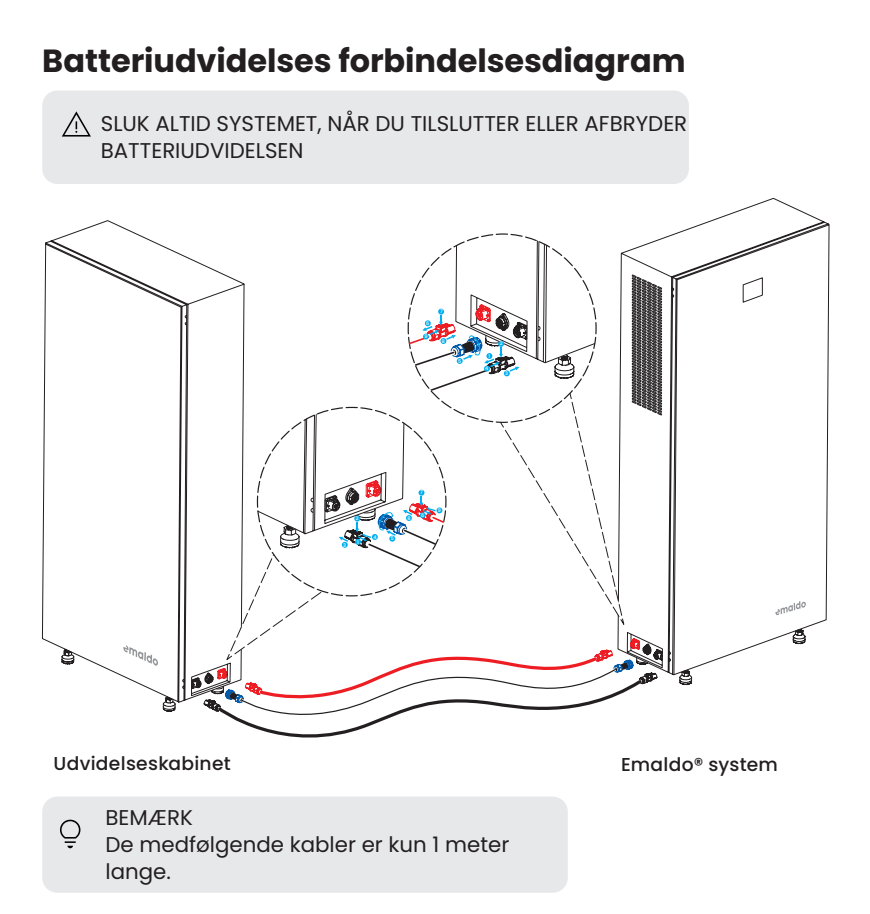

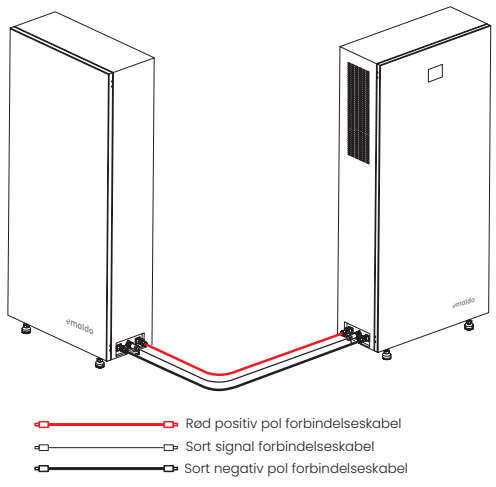

Før du tilslutter kablerne, skal du fjerne dækslet fra bunden af enheden og slå de 3 mindre dæksler ud.

For at tilslutte de røde og sorte polkabler:

- 1. Træk låseknappen tilbage
- 2. Tryk ned på toppen
- 3. Tilslut kablet til kabinettetPush the locking
- 4. Skub låseknappen frem

For at tilslutte det sorte signalkabel:

1. Tilslut det sorte signalkabel til kabinettet og drej låsemekanismen med uret

## **T**cend for systemet

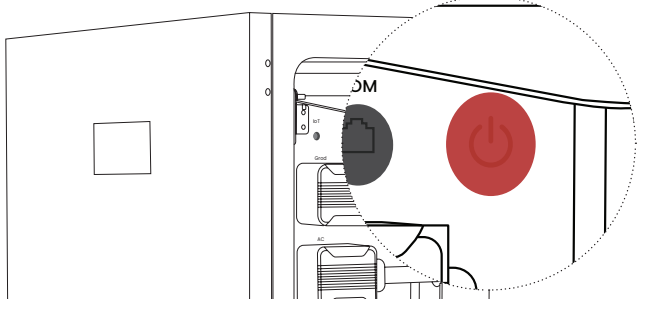

- Åbn dækslet på højre side af Emaldo®-systemet, og tryk og hold tænd/sluk-knappen nede, indtil displayet lyser op.
- Vent på, at Emaldo®-systemet starter op. Du kan fortsætte opsætningen af Emaldo®-systemet fra Emaldo®-appen, når du ser dette ikon på displayet II

## Sådan læses displayet

Ō

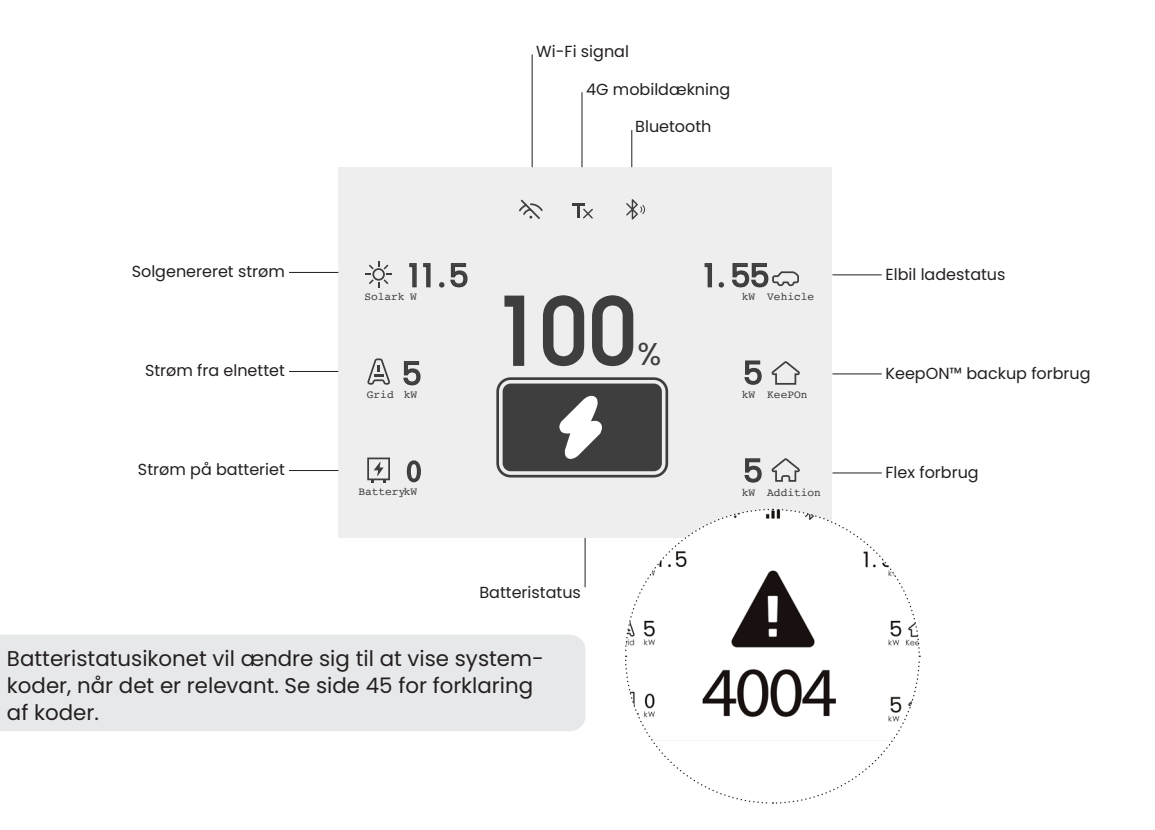

## Fejlfinding

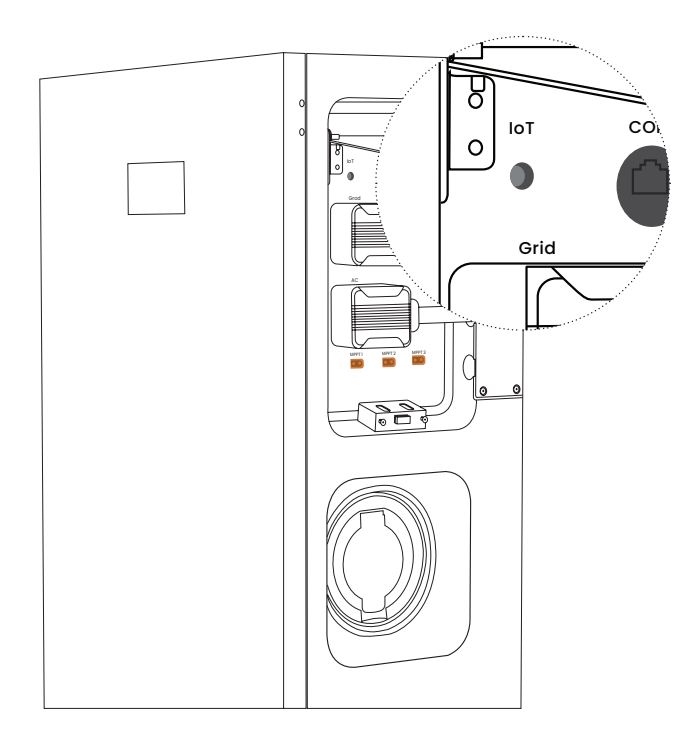

#### **Genstart systemet**

 Sluk systemet, afbryd alle forbindelser fra inverteren, træk inverteren ud, og skub den fast tilbage på plads. Tilslut forbindelserne igen, og tænd systemet. Vent på, at systemet starter op.

#### **Genstart IoT**

 Tryk kort på loT-knappen; en vellykket genstart af loT bekræftes ved en hørbar "bip"-lyd.

#### Fabriksnulstil IoT

 For at nulstille systemet til fabriksindstillingerne bedes du kontakte os på help@emaldo.com

Q Efter IoT-nulstillingen vil alle konfigurationer for Emaldo®-systemet blive slettet og nulstillet til fabriksindstillingerne.

| Kode | Beskrivelse                                    | Påvirket modul | Anbefalet løsning                                              |
|------|------------------------------------------------|----------------|----------------------------------------------------------------|
| 1    | Beskyttelse imod for lavt batteri              | IoT            | Oplad batterierne hurtigst muligt                              |
| 101  | MCU Master opdateringsfejl                     | IoT            | Oplad batterierne og genstart inverteren                       |
| 102  | MCU Slave opdateringsfejl                      | IoT            | Oplad batterierne og genstart inverteren                       |
| 103  | Kabinet opdateringsfejl                        | IoT            | Oplad batterierne og genstart inverteren                       |
| 104  | Inverter opdateringsfejl                       | IoT            | Oplad batterierne og genstart inverteren                       |
| 105  | BMS 106 opdateringsfejl                        | IoT            | Oplad batterierne og genstart inverteren                       |
| 106  | BMS Pack opdateringsfejl                       | IoT            | Oplad batterierne og genstart inverteren                       |
| 107  | Elbil-lader opdateringsfejl                    | loT            | Oplad batterierne og genstart inverteren                       |
| 1001 | Inverter - Underspænding på batteri            | Inverter       | Genstart inverteren, hvis problemet fortsætter kontakt support |
| 1002 | Inverter - Forhøjet temperatur på batteri      | Inverter       | Genstart inverteren, hvis problemet fortsætter kontakt support |
| 1003 | Inverter - Overstrømpå batteri                 | Inverter       | Genstart inverteren, hvis problemet fortsætter kontakt support |
| 1004 | Inverter - Overstrømpå batteri-hardware        | Inverter       | Genstart inverteren, hvis problemet fortsætter kontakt support |
| 1005 | Inverter - Forhøjet temperatur på varmelegme 1 | Inverter       | Genstart inverteren, hvis problemet fortsætter kontakt support |
| 1006 | Inverter - Forhøjet temperatur på varmelegme 2 | Inverter       | Genstart inverteren, hvis problemet fortsætter kontakt support |
| 1007 | Inverter - Forhøjet temperatur på varmelegme 3 | Inverter       | Genstart inverteren, hvis problemet fortsætter kontakt support |
| 1008 | Inverter - Fejl på varmelegme 1                | Inverter       | Genstart inverteren, hvis problemet fortsætter kontakt support |
| 1009 | Inverter - Fejl på varmelegme 2                | Inverter       | Genstart inverteren, hvis problemet fortsætter kontakt support |
| 1010 | Inverter - Fejl på varmelegme 3                | Inverter       | Genstart inverteren, hvis problemet fortsætter kontakt support |
| 1100 | Overspænding på inverter output                | Inverter       | Genstart inverteren, hvis problemet fortsætter kontakt support |
| 1101 | Underspænding på inverter output               | Inverter       | Genstart inverteren, hvis problemet fortsætter kontakt support |

| Kode | Beskrivelse                                   | Påvirket modul | Anbefalet løsning                                              |
|------|-----------------------------------------------|----------------|----------------------------------------------------------------|
| 1103 | Høj DC-komponent i inverterstrøm registreret  | Inverter       | Genstart inverteren, hvis problemet fortsætter kontakt support |
| 1104 | Overstrøm i inverterens strøm                 | Inverter       | Genstart inverteren, hvis problemet fortsætter kontakt support |
| 1105 | Hardware overstrøm i inverterens strøm        | Inverter       | Genstart inverteren, hvis problemet fortsætter kontakt support |
| 1106 | Koortslutning i inverterens output            | Inverter       | Genstart inverteren, hvis problemet fortsætter kontakt support |
| 1107 | 105% overbelastet                             | Inverter       | Genstart inverteren, hvis problemet fortsætter kontakt support |
| 1108 | 120% overbelastet                             | Inverter       | Genstart inverteren, hvis problemet fortsætter kontakt support |
| 1109 | 200% overbelastet                             | Inverter       | Genstart inverteren, hvis problemet fortsætter kontakt support |
| 1110 | Forhøjet temperatur på inverterens varmelegme | Inverter       | Genstart inverteren, hvis problemet fortsætter kontakt support |
| 1111 | Fejl på inverterens varmelegme                | Inverter       | Genstart inverteren, hvis problemet fortsætter kontakt support |
| 1200 | Hurtigt opstået overspænding i elnettet       | Inverter       | Genstart inverteren, hvis problemet fortsætter kontakt support |
| 1201 | Overspænding på elnet-RMS niveau 1            | Inverter       | Genstart inverteren, hvis problemet fortsætter kontakt support |
| 1202 | Overspænding på elnet-RMS niveau 2            | Inverter       | Genstart inverteren, hvis problemet fortsætter kontakt support |
| 1203 | Underspænding på elnet-RMS niveau 1           | Inverter       | Genstart inverteren, hvis problemet fortsætter kontakt support |
| 1204 | Underspænding på elnet-RMS niveau 2           | Inverter       | Genstart inverteren, hvis problemet fortsætter kontakt support |
| 1205 | Hurtigt opstået underspænding i elnettet      | Inverter       | Genstart inverteren, hvis problemet fortsætter kontakt support |
| 1206 | Elnet-frekvens: Overfrekvens niveau 1         | Inverter       | Genstart inverteren, hvis problemet fortsætter kontakt support |
| 1207 | Elnet-frekvens: Overfrekvens niveau 2         | Inverter       | Genstart inverteren, hvis problemet fortsætter kontakt support |
| 1208 | Elnet-frekvens: Underfrekvens niveau 1        | Inverter       | Genstart inverteren, hvis problemet fortsætter kontakt support |
| 1209 | Elnet-frekvens: Underfrekvens niveau 2        | Inverter       | Genstart inverteren, hvis problemet fortsætter kontakt support |
| 1210 | Unormal netspændingskurve                     | Inverter       | Genstart inverteren, hvis problemet fortsætter kontakt support |

| Kode | Beskrivelse                                               | Påvirket modul | Anbefalet løsning                                              |
|------|-----------------------------------------------------------|----------------|----------------------------------------------------------------|
| 1211 | Unormal faseindlåsning af elnettet                        | Inverter       | Genstart inverteren, hvis problemet fortsætter kontakt support |
| 1212 | Fastklemt bufferrelæ registreret                          | Inverter       | Genstart inverteren, hvis problemet fortsætter kontakt support |
| 1213 | Fastklemt hovedrelæ registreret                           | Inverter       | Genstart inverteren, hvis problemet fortsætter kontakt support |
| 1300 | Problem med inverteres insolering registreret             | Inverter       | Genstart inverteren, hvis problemet fortsætter kontakt support |
| 1301 | Lækage fra inverteren registreret                         | Inverter       | Genstart inverteren, hvis problemet fortsætter kontakt support |
| 1303 | Overspænding på inverterens Bus niveau 1                  | Inverter       | Genstart inverteren, hvis problemet fortsætter kontakt support |
| 1304 | Overspænding på inverterens Bus niveau 2                  | Inverter       | Genstart inverteren, hvis problemet fortsætter kontakt support |
| 1305 | Underspænding på inverterens Bus niveau 1                 | Inverter       | Genstart inverteren, hvis problemet fortsætter kontakt support |
| 1306 | Underspænding på inverterens Bus niveau 2                 | Inverter       | Genstart inverteren, hvis problemet fortsætter kontakt support |
| 1307 | Fejl på inverter Bus                                      | Inverter       | Genstart inverteren, hvis problemet fortsætter kontakt support |
| 1308 | Nedslukning af inverter                                   | Inverter       | Genstart inverteren, hvis problemet fortsætter kontakt support |
| 1309 | Forhøjet temperatur på transformer                        | Inverter       | Genstart inverteren, hvis problemet fortsætter kontakt support |
| 1310 | Fejl på transformer                                       | Inverter       | Genstart inverteren, hvis problemet fortsætter kontakt support |
| 1311 | Kommunikationsfejl på inverteren                          | Inverter       | Genstart inverteren, hvis problemet fortsætter kontakt support |
| 1312 | Fejl på inverterens blæsere                               | Inverter       | Genstart inverteren, hvis problemet fortsætter kontakt support |
| 1400 | Overspænding på solcellepanel (PV)                        | Inverter       | Genstart inverteren, hvis problemet fortsætter kontakt support |
| 1402 | Overstrøm på solcellepanel (PV)                           | Inverter       | Genstart inverteren, hvis problemet fortsætter kontakt support |
| 1403 | Forhøjet temperatur på solcellepanel (PV)<br>varmelegme 1 | Inverter       | Genstart inverteren, hvis problemet fortsætter kontakt support |
| 1404 | Fejl på solecellepanel (PV) varmelegme 1                  | Inverter       | Genstart inverteren, hvis problemet fortsætter kontakt support |
| 1600 | Fejl på hardware til inverteraktivering                   | Inverter       | Genstart inverteren, hvis problemet fortsætter kontakt support |

| Kode | Beskrivelse                                                             | Påvirket modul     | Anbefalet løsning                                                |
|------|-------------------------------------------------------------------------|--------------------|------------------------------------------------------------------|
| 1601 | Kommunikationsfejl mellem DC og inverteren registreret                  | Inverter           | Genstart inverteren, hvis problemet fortsætter kontakt support   |
| 2000 | Elbil-lader lækagebeskyttelse aktiveret                                 | Elbil-ladeport     | Genforbind ladekablet, hvis problemet fortsætter kontakt support |
| 2001 | Elbil-lader overspændingsbeskyttelse<br>aktiveret                       | Elbil-ladeport     | Genforbind ladekablet, hvis problemet fortsætter kontakt support |
| 2002 | Elbil-lader underspændingsbeskyttelse aktiveret                         | Elbil-ladeport     | Genforbind ladekablet, hvis problemet fortsætter kontakt support |
| 2003 | Elbil-lader overstrømsbeskyttelse aktiveret                             | Elbil-ladeport     | Genforbind ladekablet, hvis problemet fortsætter kontakt support |
| 2004 | Elbil-lader temperaturbeskyttelse aktiveret                             | Elbil-ladeport     | Genforbind ladekablet, hvis problemet fortsætter kontakt support |
| 2005 | Problem registreret under elbil-laderens<br>lækagebeskyttelse selv-test | Elbil-ladeport     | Genforbind ladekablet, hvis problemet fortsætter kontakt support |
| 2006 | Elbil-lader mangler jordledning                                         | Elbil-ladeport     | Genforbind ladekablet, hvis problemet fortsætter kontakt support |
| 2007 | Fejl registreret med elbil-laderens CP-niveau                           | Elbil-ladeport     | Genforbind ladekablet, hvis problemet fortsætter kontakt support |
| 2008 | Fejl registreret på elbil-laderens relæ                                 | Elbil-ladeport     | Genforbind ladekablet, hvis problemet fortsætter kontakt support |
| 2009 | Fejl registreret på elbil-laderens hjælpepro-<br>cessor                 | Elbil-ladeport     | Genforbind ladekablet, hvis problemet fortsætter kontakt support |
| 2010 | Fejl registreret påelbil-laderens system 5v                             | Elbil-ladeport     | Genforbind ladekablet, hvis problemet fortsætter kontakt support |
| 2011 | Kommunikationsfejl på elbil-laderstikket                                | Elbil-ladeport     | Genforbind ladekablet, hvis problemet fortsætter kontakt support |
| 3000 | Overspænding på solcellepanel (PV)                                      | Solcellepanel (PV) | Genforbind MPPT-kabel, hvis problemet fortsætter kontakt support |
| 3002 | Overstrøm på solcellepanel (PV)                                         | Solcellepanel (PV) | Genforbind MPPT-kabel, hvis problemet fortsætter kontakt support |
| 3003 | Forhøjet temperatur på solcellepanel (PV)<br>varmelegme 1               | Solcellepanel (PV) | Genforbind MPPT-kabel, hvis problemet fortsætter kontakt support |
| 3004 | Fejl på solcellepanel (PV) varmelegme 1                                 | Solcellepanel (PV) | Genforbind MPPT-kabel, hvis problemet fortsætter kontakt support |

| Kode | Beskrivelse                                                         | Påvirket modul | Anbefalet løsning                                                    |
|------|---------------------------------------------------------------------|----------------|----------------------------------------------------------------------|
| 4000 | Alarm fra kabinettets væskesensor                                   | Kabinet        | Tjek installationsmiljøet, hvis problemet fortsætter kontakt support |
| 4002 | Fejl på kabinettes blæsere                                          | Kabinet        | Tjek installationsmiljøet, hvis problemet fortsætter kontakt support |
| 4003 | Kommunikationsfejl på en af kabinettes<br>tilbehørsdele             | Kabinet        | Tjek installationsmiljøet, hvis problemet fortsætter kontakt support |
| 5002 | Fejl på batterihardware                                             | Batteri        | Kontakt support                                                      |
| 5003 | Alarm om forhøjet temperatur ifm. med afladning                     | Batteri        | Kontakt support                                                      |
| 5004 | Alarm om lav spænding på batteriet                                  | Batteri        | Kontakt support                                                      |
| 5005 | Alarm om overstrøm ifm. med afladning                               | Batteri        | Kontakt support                                                      |
| 5006 | Beskyttelse imod forhøjet temperatur på Fet<br>aktiveret            | Batteri        | Kontakt support                                                      |
| 5007 | Beskyttelse imod forhøjet temperatur ifm. ladning aktiveret         | Batteri        | Kontakt support                                                      |
| 5008 | Beskyttelse imod for lav temperatur ifm. ladning aktiveret          | Batteri        | Kontakt support                                                      |
| 5009 | Beskyttelse imod forhøjet temperatur ifm. afladning aktiveret       | Batteri        | Kontakt support                                                      |
| 5010 | Beskyttelse imod for lav temperatur ifm. afladning aktiveret        | Batteri        | Kontakt support                                                      |
| 5011 | Beskyttelse imod kortslutning ifm. afladning aktiveret              | Batteri        | Kontakt support                                                      |
| 5012 | Beskyttelse imod overstrøm ifm. ladning aktiveret                   | Batteri        | Kontakt support                                                      |
| 5013 | Beskyttelse imod for lav spænding aktiveret                         | Batteri        | Kontakt support                                                      |
| 5015 | Kommunikationsfejl på batteri                                       | Batteri        | Kontakt support                                                      |
| 6000 | Beskyttelse imod overbelastning når systemet er<br>offine aktiveret | System         | Genstart inverteren, hvis problemet fortsætter kontakt support       |

#### System codes

| Code | Decription                                      | Effected module | Recommended solution                                           |
|------|-------------------------------------------------|-----------------|----------------------------------------------------------------|
| 6001 | Batteriernes ladestatus er for lav              | System          | Genstart inverteren, hvis problemet fortsætter kontakt support |
| 6002 | For lav spænding på Bus                         | System          | Kontakt support                                                |
| 6003 | For høj temperatur registreret under systemtest | System          | Genstart inverteren, hvis problemet fortsætter kontakt support |
| 6004 | For lav temperatur registreret under systemtest | System          | Genstart inverteren, hvis problemet fortsætter kontakt support |
| 6005 | Forkert kabinetnummer registreret               | System          | Kontakt support                                                |
| 6006 | Forringelse af batteriydeevne                   | System          | Kontakt support                                                |
| 6007 | Fejl på kablingen af inverter og L-ud           | System          | Kontakt support                                                |
| 6008 | Fejl på kabling til elmålet                     | System          | Kontakt support                                                |
| 6009 | gb_box_unexist_for_hard 9                       | System          | Kontakt support                                                |
| 6010 | Batteri er under vedligeholdels                 | System          | Kontakt support                                                |
| 7000 | Kommunikationsfejl på MCU                       | Kommunikation   | Kontakt support                                                |
| 7001 | Kommunikationsfejl på 3-faset elmåler           | Kommunikation   | Kontakt support                                                |

## Vedligeholdelse

For vedvarende og optimal ydeevne af Emaldo®-systemet anbefales det at følge de rutinemæssige vedligeholdelsesprocedurer beskrevet i dette afsnit.

#### Sørg for at systemer er slukket helt ned

Efter nedlukning af systemet kan der forblive resterende elektricitet og varme i udstyret, hvilket udgør en risiko for elektrisk stød eller forbrændinger. Vent derfor i 5 minutter efter systemets nedlukning, tag beskyttelseshandsker på, og sørg for, at alle indikatorer på Emaldo®-systemet er slukkede, før du fortsætter med vedligeholdelsesarbejdet.

🛆 Når systemet kører vil det ikke være nok blot at slukke for hovedafbryderen, hvilket vil umuliggøre vedligeholdelse.

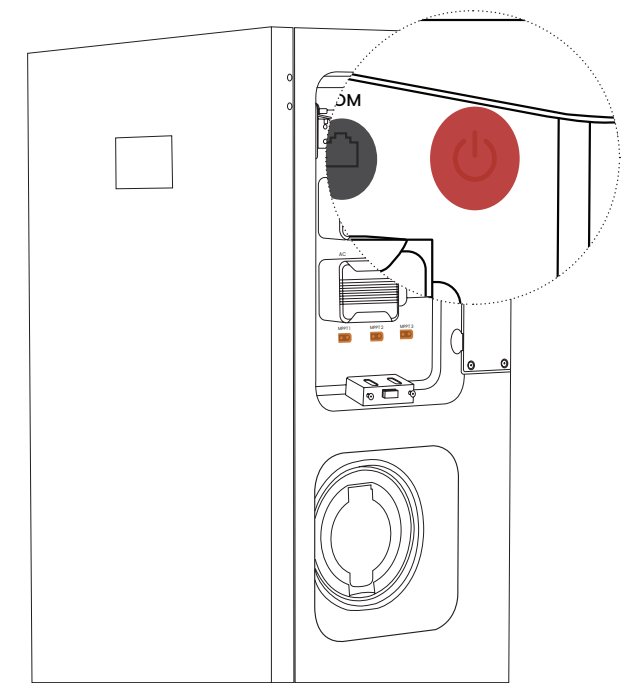

#### Skridt 1

 Tryk kortvarigt på tænd/sluk-knappen på Emaldo<sup>®</sup> Power Core for at slukke den.

#### Skridt 2

 Afbryd DC-afbryderen mellem Emaldo® Power Core og solcellepanel (PV)-strengen.

#### Skridt 3

 Skift HPFI-afbryderen (net, AC) i hovedfordelingstavlen til OFFpositionen.

| Opgave                           | Metode                                                                                                    | Hvor ofte                                                    |
|----------------------------------|----------------------------------------------------------------------------------------------------|--------------------------------------------------------------|
| Rengøring af systemet            | Udfør rutinemæssige kontrol af luftindtag og -udløb for at<br>identificere og fjerne eventuelle tilstopninger, støv og snavs.                                                                                                    | Hver 612. måned                                              |
| Tjek af systemets driftevne      | Udfør visuelle inspektioner for skader eller deformation af<br>Emaldo®-systemet. Lyt efter usædvanlige lyde under drift. Sørg<br>for, at alle parametre er korrekt indstillet, mens systemet kører.                                                                                                    | Hver 6. måned                                                |
| Tjek af elektriske tilslutninger | Kontroller, om der er løse eller afbrudte kabeltilslutninger.<br>Inspicér kabler for eventuelle skader, og vær især opmærksom<br>på sektionen, der er i kontakt med metaloverfladen, for tegn<br>på snit. Sørg for, at den ubrugte DC-indgangsterminal og det<br>vandtætte dæksel på ladestationen er lukket tæt til. | Første check efter 6<br>måneder, herefter hver<br>612. måned |
| Tjek af jordforbindelse          | Kontroller at installationen har jordforbindelse.                                                                                                    | Første check efter 6<br>måneder, herefter hver<br>612. måned |

## Certifikater og standarder

OmrådeStandardSikkerhedstandarderIEC62109-1:2010, IEC62109-2:2011, EMC IEC61851-21-2:20218, IEC61000-6-1,<br/>IEC61000-6-3BatteristandarderIEC62619:2022, UN38.3, MSDSNetstandarderTRLV/G98:2022/VDE 4105:2018/EIFS:2018/EN50549-1SystemstandarderIEC61851-1:2017, IEC62955, IEC60529:2013, EN61984UdledningsstandarderRED 2014/53/EU

# Data

|                                                                 | Emaldo <sup>®</sup> Power Core | Emaldo <sup>®</sup> Power Store | Emaldo <sup>®</sup> Power Pulse |
|-----------------------------------------------------------------|--------------------------------|---------------------------------|---------------------------------|
| Kunstig intelligens (AI)                                        |                                |                                 |                                 |
| Al optimering                                                   | Ja, Energenie® Al              | Ja, Energenie® Al               | Ja, Energenie® Al               |
| Automatisk køb af elektricitet når den<br>er billigst           | Ja                             | Ja                              | Ja                              |
| Anvend opbevaret billig elektricitet, når<br>priserne er højest | Ja                             | Ja                              | Nej                             |
| Tjen passiv indkomst gennem<br>Emaldo® Grid Rewards             | Ja                             | Ja                              | Ja                              |
| AC Input                                                        |                                |                                 |                                 |
| Nominel effekt                                                  | 10800VA                        | -                               | -                               |
| Nominel spænding                                                | 400Vac (3W+N+PE)               | -                               | -                               |
| Nominel strøm                                                   | 15.6A*3                        | -                               | -                               |
| Maksimal indgangsstrøm                                          | 16A*3                          | -                               | -                               |
| AC-spændingsområde                                              | 184-264Vac                     | -                               | -                               |
| Frekvensområde                                                  | 50/60Hz                        | -                               | -                               |

|                                      | Emaldo <sup>®</sup> Power Core | Emaldo <sup>®</sup> Power Store | Emaldo® Power Pulse |
|--------------------------------------|--------------------------------|---------------------------------|---------------------|
| AC output (tilsluttet elnettet)      |                                |                                 |                     |
| Nominel effekt                       | 10800VA                        | 10800VA                         | 10800VA             |
| Nominel spænding                     | 400Vac(3W+N+PE)                | 400Vac(3W+N+PE)                 | 400Vac(3W+N+PE)     |
| Nominel strøm                        | 15.6A*3                        | 15.7A*3                         | 15.7A*3             |
| Maksimal udgangsstrøm                | 15.8A*3                        | 15.8A*3                         | 15.8A*3             |
| Maksimal effektfaktor                | >0.99                          | >0.99                           | >0.99               |
| Frekvensområde                       | 50/60Hz                        | 50/60Hz                         | 50/60Hz             |
| Maksimal effekt                      | 97%                            | 97%                             | 97%                 |
| Europæisk effekt                     | 96%                            | 96%                             | 96%                 |
| AC output (ikke tilsluttet elnettet) |                                |                                 |                     |
| Nominel effekt                       | 10800VA(PF=1)                  | 10800VA(PF=1)                   | 10800VA(PF=1)       |
| Nominel spænding                     | 400Vac(3W+N+PE)                | 400Vac(3W+N+PE)                 | 400Vac(3W+N+PE)     |
| Nominel strøm                        | 15.6A*3                        | 15.7A*3                         | 15.7A*3             |
| Maksimal udgangsstrøm                | 15.8A*3                        | 15.8A*3                         | 15.8A*3             |
| Nominel udgangsfrekvens              | 50/60Hz±0.5                    | 50/60Hz±0.5                     | 50/60Hz±0.5         |
| Maksimal effect (opstartsstrøm)      | 21600VA                        | 21600VA                         | 21600VA             |
| Skiftetid                            | 10ms                           | 10ms                            | 10ms                |
| Kurveform                            | Ren sinuskurve                 | Ren sinuskurve                  | Ren sinuskurve      |

|                                     | Emaldo <sup>®</sup> Power Core | Emaldo <sup>®</sup> Power Store | Emaldo <sup>®</sup> Power Pulse |
|-------------------------------------|--------------------------------|---------------------------------|---------------------------------|
| Solecellepanel (PV) input           |                                |                                 |                                 |
| Maksimal indgangseffekt             | 10800W(3600W*3)                | -                               | -                               |
| Maks. åbent kredsløb indgangsspænd. | 550Vdc                         | -                               | -                               |
| Antal MPPT-porte                    | 3                              | -                               | -                               |
| MPPT-spændingsområde                | 90-500Vdc                      | -                               | -                               |
| Opstartsspænding                    | 100Vdc                         | -                               | -                               |
| Maksimal indgangsstrøm              | 14.5A*3                        | -                               | -                               |
| Maksimal kortslutningsindgangsstrøm | 18A*3                          | -                               | -                               |
| Maksimal MPPT effekt                | >99%                           | -                               | -                               |
| Dunamisk MPPT effekt                | >97%                           | -                               | -                               |
| Elbil-lader output                  |                                |                                 |                                 |
| Nominel ladeeffekt                  | 10800W                         | -                               | -                               |
| Nominel spænding                    | 400Vac(3W+N+PE)                | -                               | -                               |
| Interfacetype                       | IEC type 2                     | -                               | -                               |
| Frekvensområde                      | 50/60                          | -                               | -                               |
| Batteri                             |                                |                                 |                                 |
| Batteritype                         | LFP (LiFePO4)                  | LFP (LiFePO4)                   | LFP (LiFePO4)                   |
| Batterikapacitet                    | 5120Wh pr. batteri             | 5120Wh pr. batteri              | 5120Wh                          |

|                                            | Emaldo® Power Core       | Emaldo <sup>®</sup> Power Store | Emaldo® Power Pulse |
|--------------------------------------------|--------------------------|---------------------------------|---------------------|
| Batteri (fortsat)                          |                          |                                 |                     |
| Udvidelse af batterikapacitet (op til)     | 143kWh                   | 143kWh                          | -                   |
| Nominel spænding                           | 51.2V                    | 51.2V                           | 51.2V               |
| Spændingsområde under drift                | 43.2V~57.6V              | 43.2V~57.6V                     | 43.2V~57.6V         |
| Maksimal ladespænding (A)                  | 100-200A (1-3 batterier) | 100-200A (1-3 batterier)        | 100A                |
| Maksimal afladespænding (A)                | 100-200A (1-3 batterier) | 100-200A (1-3 batterier)        | 100A                |
| Ladetemperatur                             | -20~55°C                 | -20~55°C                        | -20~55°C            |
| Afladetemperatur                           | -20~60°C                 | -20~60°C                        | -20~60°C            |
| Effekt                                     |                          |                                 |                     |
| Maksimal effekt                            | 97.00%                   | 97.00%                          | 97.00%              |
| Europæisk effekt                           | 96.00%                   | 96.00%                          | 96.00%              |
| MPPT effekt                                | 99.90%                   | -                               | -                   |
| Beskyttelse                                |                          |                                 |                     |
| Battery under-voltage protection(settable) | Ja                       | Ja                              | Ja                  |
| Battery over-voltage protection(settable)  | Ja                       | Ja                              | Ja                  |
| PV under-voltage protection(80Vdc)         | Ja                       | -                               | -                   |
| PV over-voltage protection(530Vdc)         | Ja                       | -                               | -                   |
| AC input under-voltage protection(184Vac)  | Ja                       | Ja                              | Ja                  |

|                                             | Emaldo <sup>®</sup> Power Core | Emaldo <sup>®</sup> Power Store | Emaldo <sup>®</sup> Power Pulse |
|---------------------------------------------|--------------------------------|---------------------------------|---------------------------------|
| Beskyttelse (fortsat)                       |                                |                                 |                                 |
| AC input over-voltage protection (264Vac)   | Ja                             | Ja                              | Ja                              |
| AC output under-voltage protection (184Vac) | Ja                             | Ja                              | Ja                              |
| AC output over-voltage protection (282Vac)  | Ja                             | Ja                              | Ja                              |
| AC output over-temperature protection       | Ja                             | Ja                              | Ja                              |
| AC output overload protection               | Ja                             | Ja                              | Ja                              |
| Anti-island protection                      | Ja                             | Ja                              | Ja                              |
| Solar input reverse connection protection   | Ja                             | -                               | -                               |
| Insulation impedance detection              | Ja                             | Ja                              | Ja                              |
| Residual current detection                  | Ja                             | Ja                              | Ja                              |
| AC surge protection (three grade)           | Ja                             | Ja                              | Ja                              |
| DC surge protection (three grade)           | Ja                             | -                               | -                               |
| EV over-voltage protection                  | Ja                             | -                               | -                               |
| EV over-temperature protection              | Ja                             | -                               | -                               |
| EV leakage protection (IEC 62955:2018)      | Ja                             | -                               | -                               |
| Generelt                                    |                                |                                 |                                 |
| Dimensioner (B/H/D)                         | 700x1520x328mm                 | 700x1520x328mm                  | 700x980x328mm                   |

|                             | Emaldo <sup>®</sup> Power Core               | Emaldo <sup>®</sup> Power Store              | Emaldo <sup>®</sup> Power Pulse              |
|-----------------------------|----------------------------------------------|----------------------------------------------|----------------------------------------------|
| General (continued)         |                                              |                                              |                                              |
| Bruttovægt ±2kg             | Kabinet: 71,0 kg                             | Kabinet: 71,0 kg                             | Komplette system: 140,0 kg                   |
|                             | Inverter: 52,5 kg                            | Inverter: 52,5 kg                            |                                              |
|                             | Batteri: 58,5 kg                             | Batteri: 58,5 kg                             |                                              |
| Batteripladser              | 3                                            | 3                                            | 1                                            |
| Topologi                    | Transformerløs                               | Transformerløs                               | Transformerløs                               |
| Køling                      | Luftkøling                                   | Luftkøling                                   | Luftkøling                                   |
| Støj                        | <50dB                                        | <50dB                                        | <50dB                                        |
| Systemets egenforbrug       | <150W                                        | <150W                                        | <150W                                        |
| Varmelegmets energiforbrug  | 200W pr. batteri                             | 200W pr. batteri                             | 200W pr. batteri                             |
| Installationshøjde          | 2000m (forringet med 1% pr. 100m over 2000m) | 2000m (forringet med 1% pr. 100m over 2000m) | 2000m (forringet med 1% pr. 100m over 2000m) |
| Relativ luftfugtighed       | 0~95%                                        | 0~95%                                        | 0~95%                                        |
| Driftstemperatur            | Inverter: -20°C~60°C                         | Inverter: -20°C~60°C                         | Inverter: -20°C~60°C                         |
|                             | Ladning: -20~55°C                            | Ladning: -20~55°C                            | Ladning: -20~55°C                            |
|                             | Afladning: -20~60°C                          | Afladning: -20~60°C                          | Afladning: -20~60°C                          |
| Temperatur under opbevaring | 0°C ~ 35°C                                   | 0°C ~ 35°C                                   | 0°C ~ 35°C                                   |
| Visualisering               | E-ink display, LED og app                    | LED og app                                   | LED og app                                   |
| Kommunikation               | RS485 (Smartmeter)                           | RS485 (Smartmeter)                           | RS485 (Smartmeter)                           |
| Kommunikationsorbindelser   | 4G, Wi-Fi, Bluetooth®, LoRa                  | 4G, Wi-Fi, Bluetooth®, LoRa                  | 4G, Wi-Fi, Bluetooth®, LoRa                  |

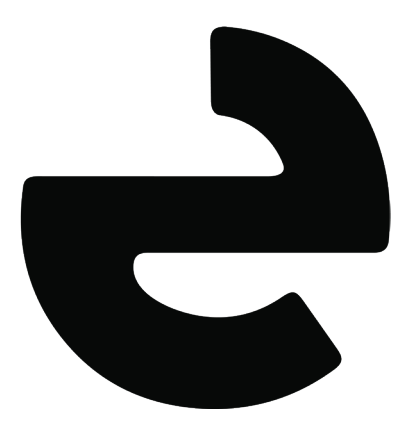

www.emaldo.com · help@emaldo.com